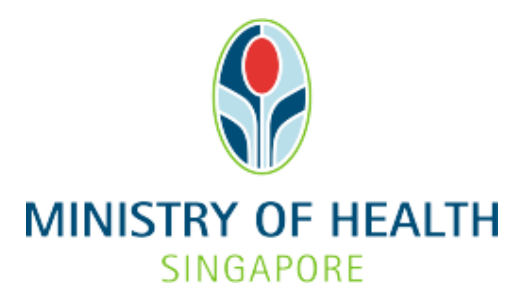

Healthcare Application and Licensing Portal (HALP) Internet User Guide - Drug Practices

# TABLE OF CONTENTS

| 1 | Over | view                                                        | 3  |
|---|------|-------------------------------------------------------------|----|
|   | 1.1  | Logging Into HALP                                           | 3  |
|   | 1.2  | Data Submission                                             | 3  |
|   | 1.3  | Save And Resume Draft                                       | 3  |
|   | 1.4  | Amendment                                                   | 3  |
| 2 | Logg | ing Into HALP                                               | 4  |
| 3 | Role | s within DP                                                 | 6  |
|   | 3.1  | Pre-requisites                                              | 6  |
|   | 3.2  | Creating and assigning user roles                           | 6  |
| 4 | Subn | nit Data                                                    | 9  |
|   | 4.1  | Submit Data for Drug Practices (DP) Patient Information     | 9  |
|   | 4.2  | Submit Data for (DP) Drug Prescribed or (DP) Drug Dispensed | 15 |
|   |      | 4.2.1 Submit Data for Drug Dispensed (DP)                   | 26 |
|   | 4.3  | Submit Data for (DP) Sovenor Inventory                      | 33 |
| 5 | Save | And Resume Draft                                            | 37 |
|   | 5.1  | Save And Resume Draft for (DP) Data Submission              | 37 |
| 6 | Subn | nit Amendment                                               | 39 |
|   | 6.1  | Amend (DP) Patient Information                              | 39 |
|   | 6.2  | Amend (DP) Drug Prescribed.                                 | 44 |
|   | 6.3  | Amend (DP) Drug Dispensed.                                  | 49 |

# **1 OVERVIEW**

| Function             | Role                             |
|----------------------|----------------------------------|
| Logging Into HALP    | DP Data Submitter, DP Supervisor |
| Data Submission      | DP Data Submitter                |
| Save And Amend Draft | DP Data Submitter, DP Supervisor |
| Amend                | DP Supervisor                    |

#### 1.1 Logging Into HALP

1. This section describes how to log into the system.

### 1.2 Data Submission

- 1. This section describes how to submit different types of data under Drug Practices (DP).
- 2. Possible types of DP submissions are as follows:

| Submission Type                | Description                                                                             | Submission Subtypes                                      |
|--------------------------------|-----------------------------------------------------------------------------------------|----------------------------------------------------------|
| Patient<br>Information         | Captures details of patients who have been prescribed or dispensed the drugs by doctors | Not Applicable                                           |
| Drug Prescribed /<br>Dispensed | Tracks detailed information of drugs prescribed or dispensed to the patients            | <ul><li>Drug Prescribed</li><li>Drug Dispensed</li></ul> |
| Sovenor Inventory              | Yearly submission to report drug inventory to MOH                                       | Not Applicable                                           |

3. For Patient Information, Drug Prescribed, and Drug Dispensed, this user guide will be using the same single patient in all three as an example.

### 1.3 Save And Resume Draft

This section describes how to save and resume a draft for Drug Practices (DP) Data Submissions.

#### 1.4 Amendment

This section describes how to amend the different types of Drug Practices (DP) Data Submissions.

## 2 LOGGING INTO HALP

1. Go to the HALP website (<u>https://halp.moh.gov.sg</u>), tick the checkbox for **Healthcare Application and Licensing Portal (HALP)** and click **LOGIN WITH SINGPASS**.

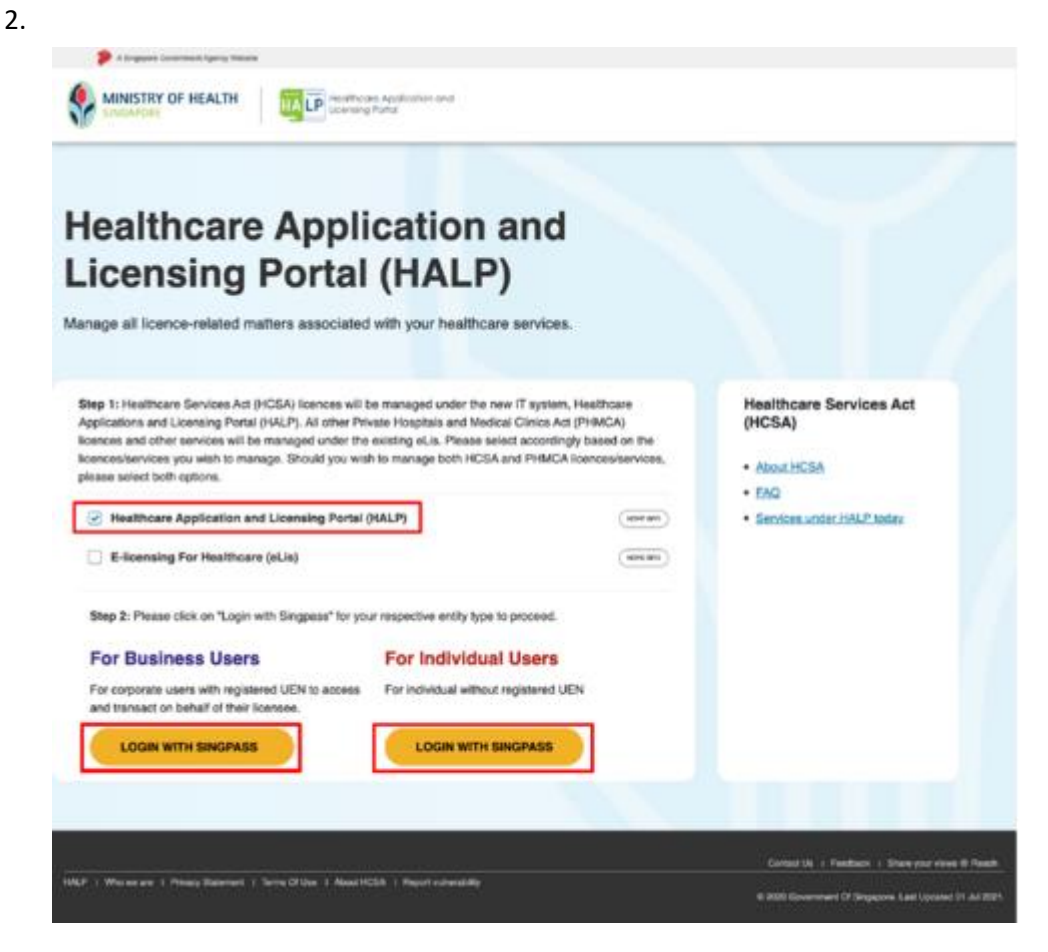

3. You will arrive on the Singpass login page, scan the QR code via the Singpass app to login.

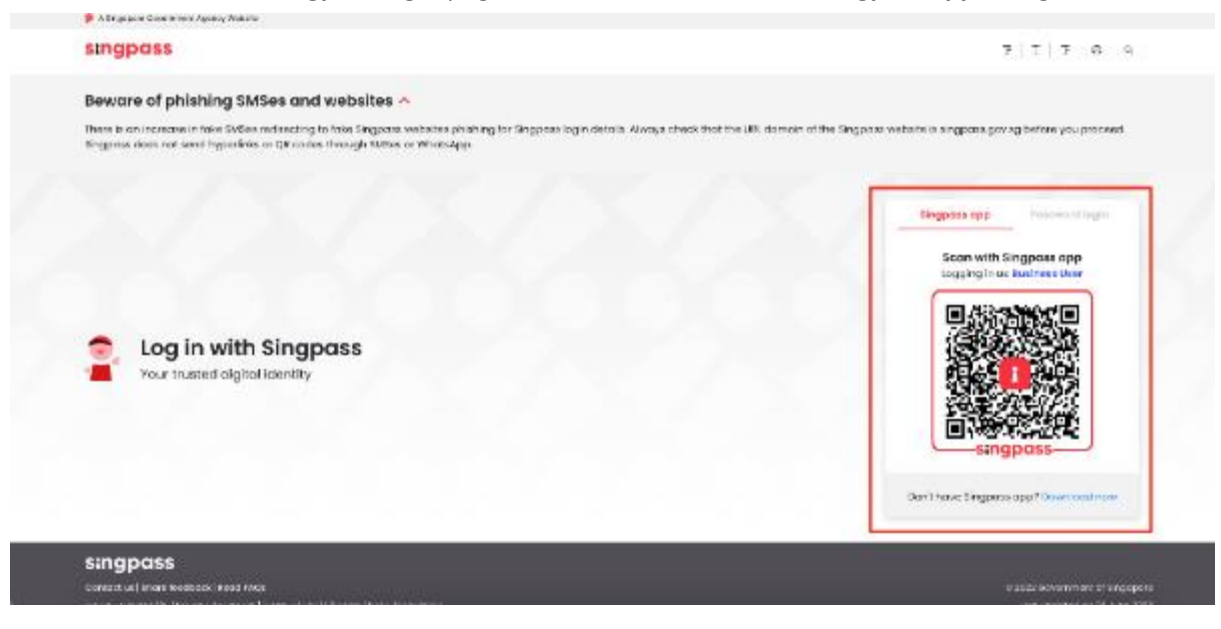

1. You may also login using your **Singpass ID** and **Password** by clicking **Password login**.

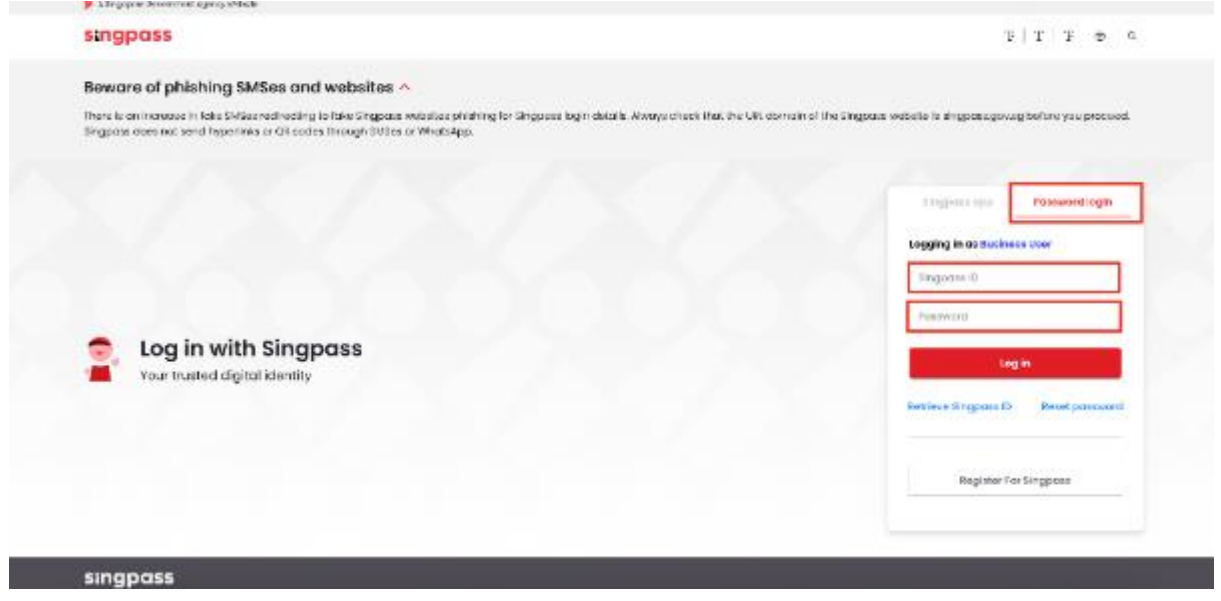

# **3 ROLES WITHIN DP**

#### 3.1 Pre-requisites

In order for a user to have access to DP data submitter and supervisor roles, the users' organisation must have:

- a) an active hospital, nursing home or medical clinic licence for methadone
- b) an active hospital or nursing home licence for Sovenor

When either condition is met, the system administrator is then able to create new users and grant users access to these roles within the HALP system.

- DP data submitter
  - Only users that have been assigned as DP data submitters are allowed to make DP submissions within the HALP system.
- DP data supervisor
  - Only users that have been assigned as DP data supervisors are allowed to amend DP submissions within the HALP system

#### 3.2 Creating and assigning user roles

1. On the Inbox page, click on the user's name and click on manage account

| anne Mossagos       | O<br>Application Drafts                                          | O<br>Data Submission Draft | O<br>Active Licences         | Not sure what to do?<br>Let us guide you >                                                                                                    |
|---------------------|------------------------------------------------------------------|----------------------------|------------------------------|----------------------------------------------------------------------------------------------------|
| vew Messages        | Application Draits                                               |                            | Active Licences              |                                                                                                    |
|                     |                                                                  |                            | Last Login: 14/09/2022 16:05 | Last Activity: Internet Logout - Licence No. N/A , On 14                                                                                                    |
| Inbox (5)           | Appli                                                            | cations                    | Licences                     | Data Submissions                                                                                                    |
|                     |                                                                  |                            |                              |                                                                                                    |
|                     |                                                                  |                            |                              |                                                                                                    |
| shboard eServices   | <ul> <li>Licensee Details</li> </ul>                             | Personnel List Mode o      | f Service Delivery List      | <ul> <li>∠ Jeremiah Tan </li> <li>✓</li> <li>✓</li></ul> |
| shboard eServices   | Licensee Details                                                 | Personnel List Mode o      | f Service Delivery List      | A   Jeremiah Tan ✓     Image Account       Image Account       Image Account                                                                                                    |
| shboard eServices * | <ul> <li>Licensee Details</li> <li>Application Drafts</li> </ul> | Personnel List Mode o      | f Service Delivery List      | A   Jeremiah Tan ✓     Image Account     Image Account     Image Account     Image Account                                                                                                    |

2. On this page the system administrator can either Edit existing users or Create new users

|           |         | Intern     | et User Acc  | counts                        | 🥂 Jeremiah Tan 🗸 |           |        |
|-----------|---------|------------|--------------|-------------------------------|------------------|-----------|--------|
| ID No.    | ID Type | Salutation | Name         | Designation                   | Is Administrator | Is Active | Action |
| S5614158H | NRIC    | Mdm        | Sarah Teo    | Chief Operating Officer (COO) | No               | Yes       | Edit   |
| S9360976Z | NRIC    | Dr         | Jeremiah Tan | CEO                           | Yes              | Yes       | Edit   |
| S9257290J | NRIC    | Dr         | Sean Chow    | Chief Financial Officer (CFO) | No               | Yes       | Edit   |
| S0805920I | NRIC    | Mr         | Brendon Soh  | Company Director              | No               | Yes       | Edit   |
| S9660176Z | NRIC    | Mr         | Andrew Tan   | Company Secretary             | No               | Yes       | Edit   |
| < Back    |         |            |              |                               |                  | CR        | EATE   |

3. If the system administrator clicks **Edit**, they can change the roles that have been assigned to an existing user. Once the roles are assigned, click **Save**.

| Ed                    |                                               | Healthcare Application and<br>Loaning Polid        |      | R, Jeremiah Tan V                                                                                           |
|-----------------------|-----------------------------------------------|----------------------------------------------------|------|----------------------------------------------------------------------------------------------------|
| Name *                |                                               | Sean Chow                                          |      |                                                                                                    |
| Salutation *          |                                               | Dr                                                 |      | ~                                                                                                    |
| ID Type               |                                               | NRIC                                               |      |                                                                                                    |
| ID No                 |                                               | S9257290J                                          |      |                                                                                                    |
| Designation *         |                                               | Chief Financial Officer (CFO)                      |      | ~                                                                                                    |
| Mobile No             |                                               | 96343566                                           |      |                                                                                                    |
| Office/Telephone No * |                                               | 63456345                                           |      |                                                                                                    |
| Email *               |                                               | seanchow@ecquaria.com                              |      |                                                                                                    |
| Is Administrator      | _                                             | ) Yes                                              | 🔹 No |                                                                                                    |
| Roles *               |                                               | HCSA Internet User UP Data Submitter UP Supervisor |      |                                                                                                    |
| Is Active             |                                               | Yes                                                | O No |                                                                                                    |
| < Back                |                                               |                                                    |      | CLEAR                                                                                                    |
| HALP + V              | Whe we are   Privacy Statement   Terms Of Use | About HCISA   Report vulnerability                 |      | Centact Us i Feedback i Share your views @ Reach<br>@ 2009 Downment Of Singapore. Last Updated 91 Jul 2021. |

4. If the system administrator clicks **Create**, all mandatory fields will need to be filled in. Once all the fields have been filled in and the role has been assigned, click **Save**.

| A Dirgapore Covernment Agency Website |                                                    | Healthcare Application and<br>Joanning Portal              |    |                                                                                                    |
|---------------------------------------|----------------------------------------------------|------------------------------------------------------------|----|----------------------------------------------------------------------------------------------------|
|                                       | Create Accou                                       | ınt                                                        |    | A Jeremiah Tan                                                                                               |
| Name *                                |                                                    |                                                            |    |                                                                                                    |
| Salutation "                          |                                                    | Please Select                                              |    | ~                                                                                                    |
| ID Type                               |                                                    | Please Select                                              |    | ~                                                                                                    |
| ID No *                               |                                                    |                                                            |    |                                                                                                    |
| Designation *                         |                                                    | Please Select                                              |    | ~                                                                                                    |
| Mobile No                             |                                                    |                                                            |    |                                                                                                    |
| Office/Telephone No ^                 |                                                    |                                                            |    |                                                                                                    |
| Email *                               |                                                    |                                                            |    |                                                                                                    |
| Is Administrator                      |                                                    | ⊖ Yes                                                      | No |                                                                                                    |
| Roles -                               |                                                    | HGSA Internet User     DP Data Submitter     DP Supervisor |    |                                                                                                    |
| Is Active                             |                                                    | ⊖ Yes                                                      | No |                                                                                                    |
| < Back                                |                                                    |                                                            |    | CLEAR SAVE                                                                                                   |
|                                       | HALP I Who we are I Prizacy Statement I Terms Of U | Jee T About HCSA   Report numerability                     |    | Contact Us   Feedback   Share your views & Reach<br>9/2020 Government Of Singapore Last Updated 01 Jul 2021. |

# **4 SUBMIT DATA**

#### 4.1 Submit Data for Drug Practices (DP) Patient Information

This function allows DP data submitter to submit information for patients whom were prescribed or dispensed the following controlled drugs, Sovenor Patch and Methadone which are used for severe pain management.

1. On the Inbox page, mouse over eServices and click Submit Data.

|            | Y OF HEALTH              | LP Restlices Application and<br>Uconsing Ports |                                                                                      |
|------------|--------------------------|------------------------------------------------|--------------------------------------------------------------------------------------|
| Dashboard  | eServices A              |                                                | R Submitter 🗸                                                                        |
| _          | Submit Data              | Edit a Draft Submission                        |                                                                                      |
| 2          | Co To el.is              |                                                |                                                                                      |
| 4          | Go To MOH Alert          |                                                |                                                                                      |
| New Messag | Step-by-step guide to eS | enices                                         |                                                                                      |
|            |                          |                                                | Last Logis : I devocid in the Last Activity: Individ Legist -Legislo No. (In Turnedo |
| 1          | Inbo                     | × (2)                                          | Data Submissions                                                                     |
|            |                          |                                                |                                                                                      |

2. If the user also has the HCSA Internet User role, click Data Submission tab first.

| Dashboard       | eServices                                                                                                    | see Details                                                                                |       |                      | A submitter 🗸                                                                                  |
|-----------------|----------------------------------------------------------------------------------------------------|--------------------------------------------------------------------------------------------|-------|----------------------|------------------------------------------------------------------------------------------------|
|                 | Licensing                                                                                                    | Data Submission                                                                            |       |                      |                                                                                                |
| 7<br>Now Moscag | Apply for a New Licence<br>America Licence<br>Edit a Drutt Application<br>View Appointments<br>View GPID Assurgments | Renow a Lixence<br>Request to Cease a Licence<br>Withdraw an Application<br>Apply for GIRO | Draft | 2<br>Active Licences | Not ware when 10 do?<br>Let us guide you :<br>I Let Alfred International Jackson A. A. De stad |
| -               |                                                                                                    |                                                                                            |       |                      |                                                                                                |
| lick Sub        | mit Data.                                                                                                    |                                                                                            |       |                      |                                                                                                |
| MINISTRY OF     | HEALTH                                                                                                    | theam Application and<br>Ang Parks                                                         |       |                      | A Subminer 🗸                                                                                   |
| MINISTRY OF     | HEALTH Licensee<br>Licensee                                                                                          | team Application and<br>Ang Parlo<br>Details<br>Deta Submission                            |       |                      | A Submitter                                                                                    |
| MINISTRY OF     | emit Data.<br>HEALTH                                                                                                 | han Submission<br>Details<br>Edia Data Submission                                          |       | 2                    | A Submitter V                                                                                  |

4. Click on **DRUG PRACTICES**.

|                                                                                                    | A aubmitter 🗸 🗸                |
|----------------------------------------------------------------------------------------------------|--------------------------------|
| New Data Submission                                                                                                    |                                |
| Please select the submission you wish to make                                                                                                    |                                |
| e Back                                                                                                    |                                |
| Click PROCEED.                                                                                                    |                                |
|                                                                                                    |                                |
| ew Data Submission                                                                                                    | R Submitter 🗸                  |
| WODULES SELECTED                                                                                                    | A Submitter                    |
| MODULES SELECTED<br>- Drug Practices<br>Before You Begin                                                                                                    | A Submitter 🗸                  |
| EVEN DATA Submission MODULES SELECTED                                                                                                    | d resume your submission later |
| ADDULES SELECTED<br>• Drug Practices<br>Before You Begin<br>• Tris form will take approximately 5 mins to complete. You may save your progress at anytime and<br>• ' decoles mendacory letd. | d resume your submission later |

6. Select an option from the dropdown for Acute hospital licence / Nursing home licence / Community hospital licence that is performing this submission, select Submit Patient Information and click PROCEED.

| New Drug Practices Submission         Acute hospital licence / Nursing home licence / Community hospital licence that is performing submission         DP Center, 11 Buke Timeh Road Tower 1 #15-1136, 229896         Please select the type of data that you will be submitting         Submit Putient Information         Submit Drug Presented or Dispensed | A Butwiter V |
|----------------------------------------------------------------------------------------------------|--------------|
| New Drug Practices Submission Acute hospital licence / Nursing home licence / Community hospital licence that is performing submission UP Cente, 11 Bukt Timah Road Tower 1 #15-1156, 229890 Velease select the type of data that you will be submitting Submit Putient Information Submit Drug Presented or Dispensed                                         | ng this      |
| Acute hospital licence / Nursing home licence / Community hospital licence that is perform<br>submission  DP Centre, 11 Bukk Timeh Road Tower 1 #15-1135, 229999  Please select the type of data that you will be submitting  Submit Protect Information  Submit Protect Information  Submit Drug Presented or Dispensed                                       | ng this      |
| DP Centre, 11 Bukit Timeh Road Tower 1 #15-1135, 229899  Please select the type of data that you will be submitting  Submit Putient Information  Submit Prug Presented or Dispensed                                                                                                    |              |
| Please select the type of data that you will be submitting     Submit Patient Information     Submit Drug Presented or Dispensed                                                                                                    |              |
| Submit Parkent Information     Submit Drug Presented or Dispensed                                                                                                    |              |
| · · · · · · · · · · · · · · · · · · ·                                                                                                    |              |
| Submit Sovenor Inventory                                                                                                    |              |
|                                                                                                    | PROCEED      |
| Contex                                                                                                    |              |

7. Dropdown options for Acute hospital licence / Nursing home licence / Community hospital licence that is performing this submission. The values shown here varies depending on user.

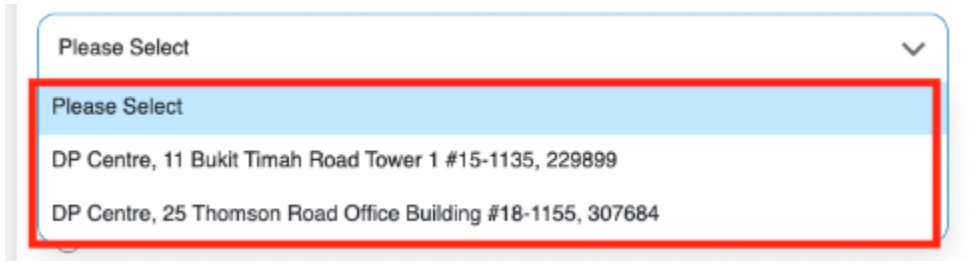

8. You will arrive on the Submit Patient Information page. The fields highlighted below are mandatory.

| New Data Sut               | PMISSION              |
|----------------------------|-----------------------|
| Submit Patient Information |                       |
| Patient Details            |                       |
| 10 Ha. "                   | NANC V SHOTMASSC      |
| Hationality                | Srgaceee 🗸            |
| Name of Policy1*           | Gray Bax Roce         |
| Date of Dotte *            | 00001077              |
| Postal Code *              | aberta                |
| Country *                  | Siggere v             |
| Chy                        |                       |
| tiate                      | Please Select         |
| Address Type *             | Without Apr Bic       |
| Bik No.                    |                       |
| Floor No. / Unit No.       |                       |
| Elect Name *               | 20 Uppor Cassian Road |
| Building Harter            |                       |
| Gender*                    | 🛞 Mole 😳 Frends       |
| Elleric Group *            | Orease 🗸              |
| Mobile No.                 |                       |
| Harra Tatapitone Mo.       |                       |
| Eroel Address              |                       |
|                            |                       |

9. If the country other than **Singapore** is selected for **Country**, fields for **City** and **State** will be mandatory.

| Country * | Albania       | ~ |
|-----------|---------------|---|
| City      |               |   |
| State     | Please Select | ~ |

10. If **Apt Blk** is selected for **Address Type**, fields for **Blk No** and **Floor No. / Unit No.** will be mandatory.

| Address Type *                              | Apt Bik | ~                     |
|---------------------------------------------|---------|-----------------------|
|                                             |         |                       |
| Floor No. / Unit No                         | •       |                       |
| 11. Once you are done, click <b>PREVIEV</b> | V.      |                       |
| < Back                                      |         | SAVE AS DRAFT PREVIEW |

|                       |                                                    | Contact Us    Feedback    Share your views @ Read      |
|-----------------------|----------------------------------------------------|--------------------------------------------------------|
| UND I Mission and     | I Drivery Optimized I Terris (Ullise, 1 Short UCO) | 1 Element al nambility                                 |
| nina.e i sinia se are | r mary oralement i terris or use i noournuar       | 1 udos rougos et                                       |
|                       |                                                    | © 2020 Government Of Singapore, Last Updated 01 Jul 20 |
|                       |                                                    |                                                        |

12. On the Preview & Submit page, tick the checkbox under **Declarations** and click **SUBMIT**.

The back button can be used if there are amendments to be made before submission.

The print button can be used to print the preview page if necessary.

| New Data Submission                                                                                                    | 🤇 Submitter 🔷     |
|----------------------------------------------------------------------------------------------------|-------------------|
| Preview & Submit                                                                                                    | 🛶 Frint           |
| Declarations     These setured that the information contained in this data submission is accurate, contained in the data submission is accurate, contained in the seture seture seture seture seture setures are setured. | nplete and ince   |
| ж                                                                                                    | BAVE AS DRAFT BUB |
|                                                                                                    |                   |

13. An acknowledgement statement will be shown when the submission is successfully submitted.

|                                                                                                    |                          |                          | R Submitter 🗸   |
|----------------------------------------------------------------------------------------------------|--------------------------|--------------------------|-----------------|
| New Data S                                                                                                | Submission               |                          |                 |
| You are submitting for D                                                                                  | rug Practices            |                          |                 |
| Submission Successful                                                                                     |                          |                          | HP:rm           |
| Submit Patient Information     A notification email will be sent to au     Thank you for your submission. | ibmitter-email@test.com. |                          |                 |
| Submission details:                                                                                       |                          |                          |                 |
| Submission ID                                                                                             | Submitted By             | Submission Date and Time |                 |
| LTRP2208100005458                                                                                         | Submitter                | 10/06/2022 12:10         |                 |
| < Back                                                                                                    | C                        | START ANOTHER SUBMISSION | GO TO DASHBOARD |

#### 4.2 Submit Data for (DP) Drug Prescribed or (DP) Drug Dispensed

Users assigned with Role "**DP Data Submitter**" are able to submit data for Drug Prescribed or Dispensed for registered patients (registered patients refer to patients whose information exists in the system).

Note: Data submission for drug prescribed and drug dispensed is a two-step process. The drug prescribed form needs to be submitted before a drug dispensed form can be submitted. The submission ID of the drug prescribed form will need to be entered prior to the submission of the drug dispensed form

Submit data for (DP) Drug Prescribed

1. On the **New Drug Practices Submission** page, select **Submit Drug Prescribed or Dispensed** and click **PROCEED**.

| MIN        | IISTRY OF HEALTH                                                                                                    |
|------------|----------------------------------------------------------------------------------------------------|
|            | A, Bubmitter V                                                                                                    |
|            | New Drug Practices Submission                                                                                                    |
|            | Acute hospital licence / Nursing home licence / Community hospital licence that is performing this<br>submission                                                                                   |
|            | DP Cantre, 11 Bukit Timah Road Tower 1 #15-1135, 229899                                                                                                    |
|            | Please select the type of data that you will be submitting  Submit Patient Information  Submit Drug Prescribed or Dispensed  Submit Sovenor Inventory                                              |
| < Book     | PROCEED                                                                                                    |
| HMLP I WHO | Concidita:   Feedback:   Share your Hees & Headh<br>Inne ano:   Privary Batament:   Tamio Of Uba:   Alou:1155A:   Paport valuenciality<br>@ 2525 Government: D*Singapore, Last Updaled &1 Jul 2011 |

2. Dropdown options for Acute hospital licence / Nursing home licence / Community hospital licence that is performing this submission. The values shown here varies depending on user.

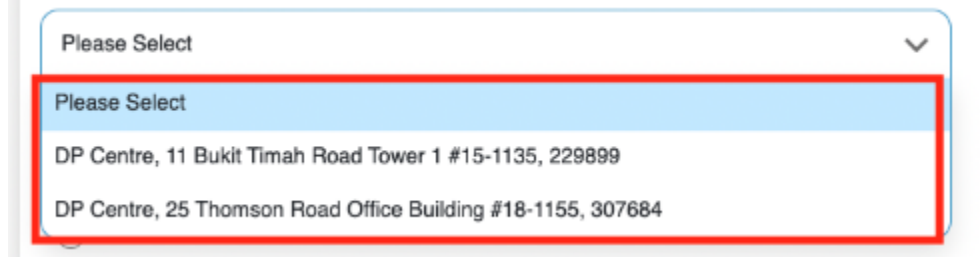

3. You will arrive on the **Submit Drug Prescribed or Dispensed** page. The fields highlighted below are mandatory.

| MINISTRY OF HEALTH                                                |                                                            |
|-------------------------------------------------------------------|------------------------------------------------------------|
| New Data Subm<br>You are submitting for Drug Practic              | A some ~                                                   |
| Submit Drug Prescribed or Dispensed                               |                                                            |
| Submission Details                                                |                                                            |
| Parisent ID No. *                                                 | Pinase Select 🗸                                            |
| Heli coulity *                                                    | Plasse Select Visite Patient                               |
| Patient's Name                                                    |                                                            |
| Declar's Professional Registration                                | Validate Decke                                             |
| Gector's Name                                                     |                                                            |
| Specially                                                         |                                                            |
| Sub-Specially                                                     |                                                            |
| Gualification                                                     |                                                            |
| Other Qualification                                               |                                                            |
| Drug Prescribed or Dispensed *                                    | Penano Bolect 🗸                                            |
| Medication *                                                      | Please Select                                              |
| Business Karne of Hoofboare<br>Service provider *                 | Please Select 🗸                                            |
| Medication Details                                                |                                                            |
| Medication                                                        |                                                            |
| Strongth (mg) *                                                   |                                                            |
| Guarrity *                                                        |                                                            |
| Frequency*                                                        | Please Severt                                              |
| Renatka                                                           |                                                            |
| (365                                                              | SAVE AS DRAFT PREVEN                                       |
| ulif ; Wernerum ; Princy Neuroni ; Turavitika ; Monthillika ; Pag | Control (a. ). Functions, (. 1966) part report (B. Partel) |

4. Dropdown options of Patient ID No..

| Patient ID No. * | Please Select | ) (              |
|------------------|---------------|------------------|
|                  | Please Select |                  |
| Nationality *    | NRIC          | Validate Patient |
|                  | FIN           |                  |
| Patient's Name   | Passport      |                  |

5. Dropdown options for **Nationality**.

| Nationality *                      | Please Select 🗸 | Validate Patient |
|------------------------------------|-----------------|------------------|
|                                    | Please Select   | 0                |
| Patient's Name                     | Singaporean     |                  |
|                                    | Afghan          |                  |
| Doctor's Professional Registration | Albanian        |                  |
| No. *                              | Algerian        |                  |
|                                    | American        |                  |
| Doctor's Name                      | Andorran        |                  |
|                                    | Angolog         |                  |

6. Dropdown options for Drug Prescribed or Dispensed.

| Drug Prescribed or Dispensed * | Please Select   | ~ |
|--------------------------------|-----------------|---|
| Medication *                   | Please Select   |   |
|                                | Drug Prescribed |   |
|                                | Drug Dispensed  |   |

#### 7. Dropdown options for **Medication**.

| Medication *                | Please Select | ~ |
|-----------------------------|---------------|---|
|                             | Please Select |   |
| Business Name of Healthcare | Sovenor Patch |   |
| Service provider *          | Methadone     |   |

8. Dropdown options for **Business Name of Healthcare Service Provider**. The values shown here varies depending on user.

| Business Name of Healthcare | Please Select                                               | × |
|-----------------------------|-------------------------------------------------------------|---|
| Service provider *          | Please Select                                               |   |
|                             | DP Centre, 25 Thomson Road Office Building #18-1155, 307684 |   |

9. Dropdown options for **Frequency**.

| Frequency * | Please Select V                      |
|-------------|--------------------------------------|
|             | Please Select                        |
| Remarks     | Every other day or Every other night |
|             | Four times a day                     |
|             | One time a day                       |
|             | One time every month                 |
|             | One time every two weeks             |
|             | One time a week                      |
|             | Three times a day                    |
|             | Two times a day                      |
|             | Others                               |

 Enter the Patient ID No., ID Type, and Nationality, of a Patient submitted earlier under (DP) Patient Information (Section 4.1). Click <u>Validate Patient</u>. The Patient's Name will appear as shown below.

| ubmission Details                     |              |   |                  |
|---------------------------------------|--------------|---|------------------|
|                                       | 6            | - | 6                |
| Patient ID No.*                       | NRIC         | ~ | \$9673832C       |
|                                       |              |   |                  |
| Nationality *                         | Sinnanonean  | ~ | Velidate Patient |
| · · · · · · · · · · · · · · · · · · · |              |   |                  |
|                                       |              |   |                  |
| Patient's Name                        | ONG BAK SOON | - |                  |

11. Enter the **Doctor's Professional Registration No.** (PRN) and click **Validate Doctor**. If the doctor's PRN exists, the Professional Registration System (PRS), the **Doctor's Name, Specialty, Sub-Specialty**, and **Qualification** should appear as shown below.

| Doctor's Professional Registration | M08881A Validate Doctor                                        |
|------------------------------------|----------------------------------------------------------------|
| No. •                              |                                                                |
| Doctor's Name                      | Chew Huck Chin                                                 |
| Specialty                          | Emergency Medicine, Respiratory Medicine                       |
| Sub-Specialty                      | Intensive Care Medicine                                        |
| Qualification                      | MBBS(NUS,Singapore)1999,M Med (Emergency Med)                  |
|                                    | (NUS,Singapore)2003,MRCS(RCS, Edinburgh,United                 |
|                                    | Kingdom)2003,MRCP (UK)(RCP,United Kingdom)2004,M Med (Int Med) |
|                                    | (NUS,Singapore)2004,Diploma in Intensive Care Medicine (ESICM) |
|                                    | (European Society of Intensive Care Med, Belgium) 2009         |

 If the doctor's PRN does not exist in the PRS (or if PRS is unavailable), but exists in the eLis system, only the Doctor's Name should appear. Enter in the Specialty, Sub-Specialty, and Qualification.

| Doctor's Professional Registration | M12345Z Validate Doctor |
|------------------------------------|-------------------------|
| No. *                              |                         |
| Doctor's Name                      | Germaine                |
| Specialty *                        |                         |
| Sub-Specialty *                    |                         |
| Qualification *                    |                         |

13. If the doctor's PRN does not exist in either the PRS (or if PRS is unavailable) or the eLis system, no fields will be populated.

| Doctor's Professional Registration | 12345 Validate Doctor |
|------------------------------------|-----------------------|
| Doctor's Name *                    |                       |
| Specialty *                        |                       |
| Sub-Specialty *                    |                       |
| Qualification *                    |                       |

Enter the Doctor's Name, Specialty, Sub-Specialty, and Qualification.

14. Select Drug Prescribed for Drug Prescribed or Dispensed.

| Drug Prescribed or Dispensed * | Please Select   | ~ |
|--------------------------------|-----------------|---|
|                                | Please Select   |   |
| Medication *                   | Drug Prescribed |   |
|                                | Drug Dispensed  |   |

15. Enter a Date of Prescription, Medication, Diagnosis and Business Name of Healthcare Service provider.

| Drug Prescribed or Dispensed * | Drug Prescribed | *  |
|--------------------------------|-----------------|----|
| Date of Prescription *         | dd/mm/yyyy      |    |
| Medication *                   | Please Select   | ~) |
| Diagnosis *                    |                 |    |
| Business Name of Healthcare    | Please Select   | ~  |
| Service provider *             |                 |    |

16. Dropdown options for **Medication**.

| Medication *                | Please Select | ~ |
|-----------------------------|---------------|---|
|                             | Please Select |   |
| Business Name of Healthcare | Sovenor Patch |   |
| Service provider *          | Methadone     |   |

17. Dropdown options for **Business Name of Healthcare Service Provider**. The values shown here varies depending on user.

| Business Name of Healthcare | Please Select                                               | $\sim$ |
|-----------------------------|-------------------------------------------------------------|--------|
| Service provider *          | Please Select                                               |        |
|                             | DP Centre, 25 Thomson Road Office Building #18-1155, 307684 |        |

18. If **Sovenor Patch** was selected for **Medication**, enter the nurse/pharmacist details in **Nurse/Pharmacist's Registration No.** and **Nurse/Pharmacist's Name**.

| Medication *                    | Sovenor Patch                                           |
|---------------------------------|---------------------------------------------------------|
| Disgnosis *                     | Chronic pain.                                           |
| Nurse/Pharmacist's Registration |                                                         |
| Nurse/Pharmacist's Name *       |                                                         |
| Business Name of Healthcare     | DP Centre, 11 Bukit Timah Road Tower 1 #15-1135, 229899 |
| Service provider *              |                                                         |

19. Fill in the remaining mandatory fields in the **Medication Details** section.

|                | Medication Details                             |                            |                                                           |
|----------------|------------------------------------------------|----------------------------|-----------------------------------------------------------|
|                | Medication                                     |                            |                                                           |
|                | Strength (µg/hr) *                             | 15                         |                                                           |
|                | Quantity *                                     | 10                         |                                                           |
|                | Frequency *                                    | Two times a day            | ~                                                         |
|                | Remarks                                        |                            |                                                           |
|                |                                                |                            |                                                           |
| < Back         |                                                |                            | SAVE AS DRAFT PREVIEW                                     |
|                |                                                |                            | ContactUs   Foodback   Share your views @ Reach           |
| UALP   Whowear | e   Privacy Statement   Terms Of Use   About H | CSA i Report vulnerability | © 2029 Government Of Singapore. Last Updated 01 Jul 2021. |

20. Dropdown options for Frequency.

| Frequency * | Please Select                        | ~ |
|-------------|--------------------------------------|---|
|             | Please Select                        |   |
| Remarks     | Every other day or Every other night |   |
|             | Four times a day                     |   |
|             | One time a day                       |   |
|             | One time every month                 |   |
|             | One time every two weeks             |   |
|             | One time a week                      |   |
|             | Three times a day                    |   |
|             | Two times a day                      |   |
|             | Others                               |   |

21. If Others was selected for Frequency, please enter information in Other-Frequency.

| Frequency *       | Others | ~ |
|-------------------|--------|---|
| Other-Frequency * |        |   |

22. Once you are done, click **PREVIEW**.

| MINISTRY OF REALTH                                        | ad                                                          |
|-----------------------------------------------------------|-------------------------------------------------------------|
| New Data Submit                                           | Ssion<br>s                                                  |
| Submit Drug Prescribed or Dispensed                       |                                                             |
| Submission Details                                        |                                                             |
| Patient ID No. 1                                          | (MHO Y) (296136305                                          |
| Nationality *                                             | Sirgaporean V Middan Pacient                                |
| Patient's Nome                                            | ONG BMK 80014                                               |
| Declar's Professional Registration                        | 12045 Senteme Rector                                        |
| Decker's Name *                                           | Bong Buck Bong                                              |
| Specially *                                               | Simergoway Madaine                                          |
| Sala-Speciality *                                         | Intensive Care Medicine                                     |
| Qualification 1                                           | M Med (Emergency Med) #975.5mgepon(2006, Dejoma in Intensi- |
| Other Qual Bisation                                       |                                                             |
| Drag Prescribed or Dispensed *                            | Dag President V                                             |
| Date of Prescription *                                    | 10.08/2022                                                  |
| Modivation *                                              | Govonor Painh                                               |
| Diagnosis *                                               | Chronic paie.                                               |
| NarserPharmad of a Registration                           | NJ20146                                                     |
| Numer/Warned of a Name *                                  | Monder Ian                                                  |
| Enseinens kanne of Hearthoden<br>Service provider *       | OP Derites, 11 Skeit Tirrah Root Taxes 1 415-1135, 228899   |
| Medication Datails                                        |                                                             |
| Modimation                                                |                                                             |
| Strength (aphr) *                                         | 15                                                          |
| Quantity *                                                | 18                                                          |
| Proquency *                                               | Two times a day                                             |
| Familia                                                   |                                                             |
| < Box                                                     | ENVE AS DRAFT FROM TO                                       |
| 187 1 Meneze 1 Presidence : Suredicia - America - America | donactis 1 feadure - donacer rais & Pead-                   |
|                                                           | © 2010 Government/27 Stripports, Last Radiate/01 Arc2007 -  |

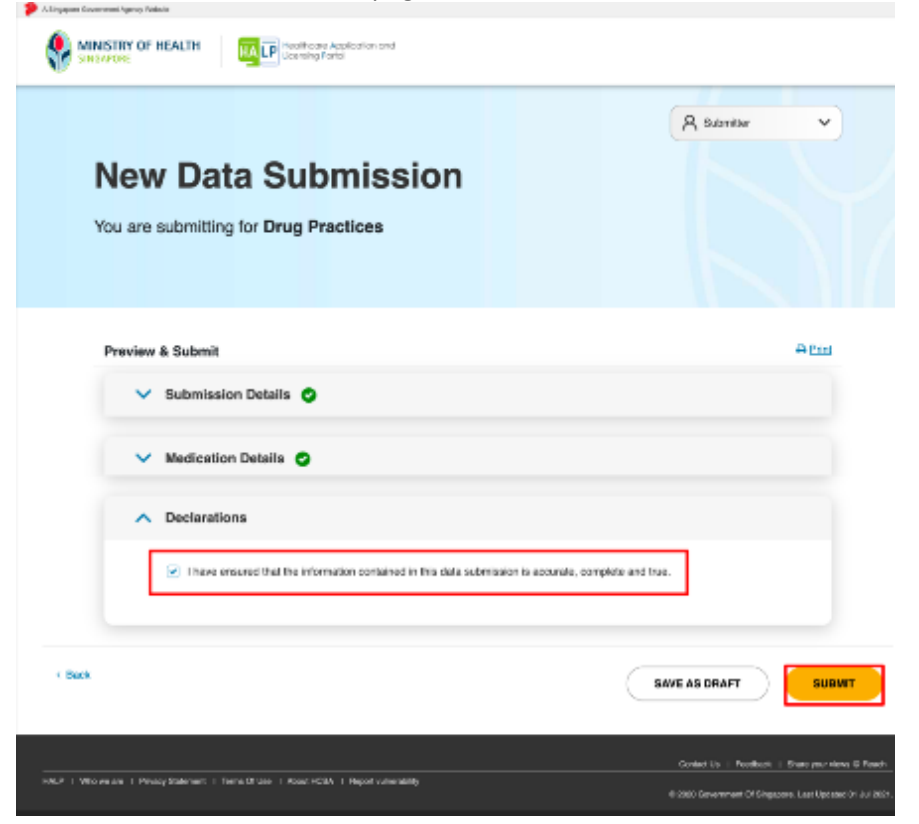

An acknowledgement statement will be shown when the submission is successfully submitted. Please take note and retain the submission ID for (DP) Drug Prescribed as user will need to enter in the valid submission ID for (DP) Drug Prescribed in order to perform a data submission for (DP) Drug Dispensed. If the **Submission ID** has not been copied, it can be found under the data submission tab on the inbox page. Refer to the first point in section 3.2.2 for details.

|                                                                                                    |                                    |                          | A Submitter 🗸   |
|----------------------------------------------------------------------------------------------------|------------------------------------|--------------------------|-----------------|
| New Data S                                                                                                    | Submission                         | 1                        |                 |
| fou are submitting for D                                                                                        | rug Practices                      |                          |                 |
| Submission Successful                                                                                           |                                    |                          | ACLE            |
| - Submit Drug Prescribed or Disp<br>A notification email will be sent to si<br>Titaris you for your submission. | enend<br>.bmiller-emel/Gites/.com. |                          |                 |
| Submission details                                                                                              |                                    |                          |                 |
| Submission ID                                                                                                   | Submitted By                       | Submission Date and Time |                 |
| DRP220810006906J                                                                                                | Submitter                          | 10/05/2022 15:09         |                 |
| ¢ Back                                                                                                    | (                                  | START ANOTHER SUBMISSION | GO TO DASHBOARD |

23. On the Preview & Submit page, tick the checkbox under **Declarations** and click **SUBMIT**.

#### 4.2.1 Submit Data for Drug Dispensed (DP)

- 1. Note:
  - a. If the patient has not submitted Drug Prescribed, he/she is not allowed to submit Drug Dispensed.
  - b. Data submissions for Sovenor patches dispensed should be done within 2 days of the start date of dispensing. If the submission is later than 2 days, the data submitter will be reminded to make the submission within 2 days, see point 8.
- 2. If you have not copied the **Submission ID for Data submission of Drug Prescribed**, and have already left the acknowledgement page, we can find it again by going to the **Data Submissions** tab on the Inbox page.

The **Submission ID** should be in the first entry below. We will use it in *step 5*.

| A Trippen Seamert Aprophilation |                                                   |                      |                          |                            |                          |
|---------------------------------|---------------------------------------------------|----------------------|--------------------------|----------------------------|--------------------------|
|                                 | HALP Healthcare Application and<br>Doemlog Failur |                      |                          |                            |                          |
| Dashboard eServices V           |                                                   |                      |                          | A                          | inter 🗸                  |
| 5<br>New Messages               | 2<br>Inits Bubmission Druft                       |                      |                          |                            |                          |
|                                 |                                                   |                      | Las Lager Roomer Los And | ade parase relate - Canada | No. No. , Car 10406-0000 |
|                                 | Inform (5)                                        |                      | Data Submise             | ions                       |                          |
|                                 |                                                   | _                    | (                        |                            |                          |
| Subwission (D)                  |                                                   | Турно                | -5660- V                 |                            |                          |
| Patient Name:                   |                                                   | Subs:                | AL                       |                            | ¥ .                      |
| Patient ID Number:              |                                                   | Gutowitted By:       |                          |                            |                          |
| Leat Updated:                   | ddimmlyygy                                        | To:                  | dcimmiyyyy               |                            |                          |
| Businesa Namer                  |                                                   |                      |                          |                            |                          |
|                                 |                                                   |                      | GLEAN                    | SEARCH                     |                          |
| 1-11 put of 11 items            | <u> </u>                                          |                      |                          | 1.1.2.8                    |                          |
| Ş Submission                    | ID C Patient Nome                                 | Patient ID<br>Number | Ф Туре                   | Status                     | 0 Bi<br>N                |
| C 0107220370000                 | ONG BAR SOON                                      | 884/3652C            | (DP) Drug Prescribed     | Submitted                  | DP C                     |
| 0107223810000                   | 8456 WANG TECK OON                                | 88216763J            | (DP) Patient information | Submitted                  | Din C                    |
| C 0F#229819000                  | SONG BUCK SENG                                    | 88366713D            | (DP) Patient Information | Submitted                  | DP C                     |

3. Once again on the **New Drug Practices Submission** page, select **Submit Drug Prescribed or Dispensed** and click **PROCEED**.

|                                                                                                |                                                                       |                     |                              | 0             |
|------------------------------------------------------------------------------------------------|-----------------------------------------------------------------------|---------------------|------------------------------|---------------|
|                                                                                                |                                                                       |                     |                              | A submitter V |
| New Drug P                                                                                     | ractices Subm                                                         | nission             |                              |               |
| Acute hospital licer                                                                           | nce / Nursing home licenc                                             | e / Community hospi | al licence that is performin | g this        |
| aubmission                                                                                     |                                                                       |                     |                              |               |
| DP Centre, 11 Built Tor                                                                        | ah Road Tower 1 #15-1135, 2298                                        | **                  | ~                            |               |
| Please select the by<br>5 Submit Platent Infor<br>Submit Drug Presso<br>5 Submit Sovient Infor | pe of data that you will be<br>mation<br>lited or Dispensed<br>entiny | a submitting        |                              |               |
|                                                                                                |                                                                       |                     |                              | Рярси         |
|                                                                                                |                                                                       |                     |                              |               |
|                                                                                                |                                                                       |                     |                              |               |

4. Click Validate Patient using the same patient used for our (DP) Drug Prescribed submission earlier. Click Validate Doctor as well using a doctor PRN.

Submit Drug Prescribed or Dispensed

| Submission Details                 |                |                  |                 |
|------------------------------------|----------------|------------------|-----------------|
| Patient ID No. *                   | NRIC           | ✓ \$9673832C     |                 |
| Nationality *                      | Singaporean    | Valicate Patient | I               |
| Patient's Name                     | ONG BAK SOON   |                  |                 |
| Doctor's Professional Registration | M06881A        |                  | Validate Doctor |
| No. *                              |                |                  |                 |
| Doctor's Name                      | Chew Huck Chin |                  |                 |

5. Select Drug Dispensed for Drug Prescribed or Dispensed.

| Drug Prescribed or Dispensed * | Please Select   | $\sim$ |
|--------------------------------|-----------------|--------|
|                                | Please Select   |        |
| Medication *                   | Drug Prescribed |        |
|                                | Drug Dispensed  |        |
|                                |                 |        |

 Select Drug Dispensed for Drug Prescribed or Dispensed and enter the Submission ID for Data submission of Drug Prescribed. If the user has not copied the Prescription Submission ID, it can be found under the data submission tab on the inbox page. Refer to the second point of this section for details.

| Drug Prescribed or Dispensed * | Drug Dispensed   | ~ |
|--------------------------------|------------------|---|
| Prescription Submission ID * 🕖 | DRP220810006906J |   |

7. You will see that **Medication** will get populated. If the medication was **Sovenor Patch**, **Nurse/Pharmacist's Registration No.** and **Nurse/Pharmacist's Name** fields will appear.

| Prescription Submission ID * 🕧  | DRP220810006908J | ) |
|---------------------------------|------------------|---|
| Start Date of Dispensing *      | dd/mm/yyyy       | ) |
| Medication *                    | Sovenor Patch    | ~ |
| End Date of Dispensing *        | dd/mm/yyyy       | ) |
| Nurse/Pharmacist's Registration |                  |   |
| Nurse/Pharmacist's Name *       |                  |   |

8. For the dispensation of Sovenor patches, if the current date of submission is more than 2 days from the start of dispensing, a prompt will appear reminding the data submitter to submit the data within 2 days of the start date of dispensing.

However, this does not apply for methadone dispensation. The data submitter can still proceed with the data submission.

# HALP Internet User Guide – Drug Practices

| Other Qualification   |                                                                                                    |          |
|-----------------------|----------------------------------------------------------------------------------------------------|----------|
| Drug Prescribed or    | The current date of submission is more than two days                                                                                                    | <b>~</b> |
| Prescription Subm     | from the start date of dispensing. For future submissions,<br>please ensure that data is submitted promptly within two<br>days after the start date of dispensing |          |
| Start Date of Dispe   | CLOSE                                                                                                    |          |
| Medication *          |                                                                                                    | ~        |
| End Date of Dispensin | g * dd/mm/yyyy                                                                                                    |          |

9. Fill in the remaining mandatory fields and once you are done, click **PREVIEW**.

| New Data Subm<br>You are submitting for Drug Practic | R Rulewir v                                                      |
|------------------------------------------------------|------------------------------------------------------------------|
| Submit Drug Prescribed or Dispensed                  |                                                                  |
| Submission Details                                   |                                                                  |
| Paleel D Na.*                                        | NRG V INTERE                                                     |
| Patienality*                                         | Segurean V Indus Potent                                          |
| Palent's Name                                        | 040 54K 5009                                                     |
| Doctor's Professional Registration                   | HORMONYA MARKANA SALASANA                                        |
| Doctor's Name                                        | Chev Hait Dia                                                    |
| Epochity*                                            | Emarganey Medicine                                               |
| Data Case infry *                                    | Intensive Care Medicine                                          |
| Gualification *                                      | H Med IZ mergency Medi INUS Singaporei 2005, Optiona in Internis |
| Other Qualification                                  |                                                                  |
| Drug Prescribed or Disponeed *                       | Drsg.Depresel                                                    |
| Prescription Eventeeller ID 🖤                        | (3HPTCOOFIECOEDOR.)                                              |
| Start Date of Dispanning *                           | 1988.933                                                         |
| Week edice *                                         | Source Patra                                                     |
| End Date of Dispensing *                             | 10466-2022                                                       |
| Nursu/Harmaciat's Registration                       | 76027-46                                                         |
| Numes/Pharmacial's Manor*                            | Harolth Tan                                                      |
| Business Hame of Hastbcare<br>Service provider 1     | 04 Centre, 11 Roll Total: Real Year: 1418-1135, 20080 v          |
| Medication Details                                   |                                                                  |
| Wedcator<br>Detail No.*                              | 1                                                                |
| Silver gin (uphi) *                                  | 18                                                               |
| Guarday*                                             | 19                                                               |
| Proquenzy*                                           | Two lives a key 🗸 🗸                                              |
| · Add Medication                                     |                                                                  |
| Revaila                                              |                                                                  |
|                                                      |                                                                  |

10. The add medication button allows data submitters to add more medication details if more than 1 medication is being dispensed to the patient.

| Medication 2    |                 |
|-----------------|-----------------|
| Batch No. *     |                 |
| Strength (mg) * |                 |
| Quantity *      |                 |
| Frequency *     | Please Select V |

#### + Add Medication

11. On the Preview & Submit page, tick the checkbox under **Declarations** and click **SUBMIT**.

| New Data Submission<br>You are submitting for Drug Practices                                 | A 114721                  |
|----------------------------------------------------------------------------------------------|---------------------------|
| Preview & Submit                                                                             | Afai                      |
| V Medication Details                                                                         |                           |
| Declarations     There ensered that the information contained in this data submission is acc | unite, complete and inve. |
| + Bade                                                                                       | SAVE AS DRAFT             |

8

12. If the current date of submission for Sovenor patches dispensed is more than 2 days from the start of dispensing, the user will need to enter a reason for why the submission is late as part of the declaration.

This does not apply for methadone.

The "Reason for late submission" field has a limit of 500-characters.

| I acknow   | ledged that this data submission | on is submitted late.     |                        |                 |  |
|------------|----------------------------------|---------------------------|------------------------|-----------------|--|
| Reason for | Late Submission *                |                           |                        |                 |  |
|            |                                  |                           |                        |                 |  |
|            |                                  |                           |                        |                 |  |
|            |                                  |                           |                        |                 |  |
|            |                                  |                           |                        |                 |  |
| I have e   | nsured that the information con  | tained in this data submi | ssion is accurate, com | plete and true. |  |
|            |                                  |                           |                        |                 |  |

13. An acknowledgement statement will be shown when the submission is successfully submitted.

|                                                                           |                         |                          | R Submitter 🗸     |
|---------------------------------------------------------------------------|-------------------------|--------------------------|-------------------|
| New Data S                                                                | Submission              |                          |                   |
| You are submitting for D                                                  | rug Practices           |                          |                   |
|                                                                           |                         |                          | <del>P</del> eira |
| Submission Successful<br>- Submit Drug Prescribed or Disp                 | beans                   |                          |                   |
| A notification email will be sent to su<br>Thank you for your submission. | britter-ernall@test.com |                          |                   |
| Submission details:                                                       |                         |                          |                   |
| Submission ID                                                             | Submitted By            | Submission Date and Time |                   |
| DHP220810007816J                                                          | Submitter               | 10/08/2022 15:58         |                   |
| + Back                                                                    | C                       |                          | GD TO DASHBOARD   |
|                                                                           |                         |                          |                   |

#### 4.3 Submit Data for (DP) Sovenor Inventory

This function allows DP data submitters to submit their institution's Sovenor inventory yearly.

1. On the **New Drug Practices Submission** page, select **Submit Sovenor Inventory** and click **PROCEED**.

|                                                                               | A Submitter 🗸                       |
|-------------------------------------------------------------------------------|-------------------------------------|
| New Drug Practices Submission                                                 |                                     |
| Acute hospital licence / Nursing home licence / Community hospi<br>submission | tal licence that is performing this |
| DP Centre, 11 Bukit Timah Road Tower 1 #15-1135, 229899                       | ~                                   |
| Please select the type of data that you will be submitting                    |                                     |
| Submit Patient Information                                                    |                                     |
| Submit Drug Prescribed or Dispensed                                           |                                     |
| Bubmit Sovenor Inventory                                                      |                                     |
|                                                                               |                                     |
|                                                                               | PROC                                |
|                                                                               |                                     |

2. You will arrive at the Submit Sovenor Inventory File page. Click the **highlighted link** below to download the Sovenor Inventory template, if necessary.

|                                                                                                    | A UAT 21                     |
|----------------------------------------------------------------------------------------------------|------------------------------|
| New Data Submission                                                                                                    |                              |
| You are submitting for Drug Practices                                                                                                    |                              |
| Please upload Sovenor Inventory file                                                                                                    |                              |
| The maximum allowable file size for each upload is 10MB.                                                                                                    |                              |
| <ul> <li>Acceptable file formats are XLSX, CSV.</li> </ul>                                                                                                    |                              |
| You may download the template by dicking <u>bere</u> .     The maximum number of records allowed is 200. You may perform another submission if the                                                                    | re are more than 200 records |
| You may download the template by disking <u>tercs</u> The maximum number of records allowed is 200. You may perform another submission if the     Sovenor Inventory (0 records uploaded)                              | re are more than 200 records |
| You may download the template by disking tests      The maximum number of records allowed is 200. You may perform another submission if the      Sovenor Inventory (0 records uploaded)      UPLOAD                   | re are more than 200 records |
| You may download the lemplate by disking tests      The machine number of records allowed is 200. You may perform another submission if the      Sovenor inventory (0 records uploaded)      UPLOAD      Declarations | re are more than 200 necords |
|                                                                                                    | re are more than 200 nacords |

Fill in the rows required to update the Sovenor Inventory in the template before uploading.

|                  | The form                                                                                                    |                                                                       |                                 |                                                 |                                                    |                                                         |                                                         |                                                 |
|------------------|----------------------------------------------------------------------------------------------------|-----------------------------------------------------------------------|---------------------------------|-------------------------------------------------|----------------------------------------------------|---------------------------------------------------------|---------------------------------------------------------|-------------------------------------------------|
| •                | 🕨 😑 🧧 Auto                                                                                                    | oSave 🔍 off 🗍 🛱                                                       | • 7 · C …                       |                                                 | Sovenor_Inve                                       | ntory_List ~                                            |                                                         |                                                 |
| Н                | lome Insert                                                                                                    | Draw Page Layout                                                      | Formulas (                      | Data Review View                                | 🖓 Tell me                                          |                                                         |                                                         |                                                 |
| I                | Image: Conditional Formatting v       Image: Conditional Formatting v       Image: Conditional Formatting v |                                                                       |                                 |                                                 |                                                    |                                                         |                                                         |                                                 |
| E 1              |                                                                                                    |                                                                       |                                 |                                                 |                                                    |                                                         |                                                         |                                                 |
|                  | ″ <u>▼</u> ~                                                                                                    | √ Jx                                                                  |                                 |                                                 |                                                    |                                                         |                                                         |                                                 |
|                  | -/ <u> </u>                                                                                                    | V Jx                                                                  | c                               | D                                               | E                                                  | F                                                       | G                                                       | н                                               |
| 1                | A<br>(1) HCI Name                                                                                                    | B<br>(2) Drug Name                                                    | C<br>(3) Batch Number           | D<br>(4) Drug Strength (ug/h)                   | E<br>(5) Quantity of Drug<br>Purchased             | F<br>(6) Purchase Date                                  | G<br>(7) Delivery Date                                  | H<br>(8) Expiry D                               |
| 1 2              | A<br>(1) HCI Name<br>Center 1                                                                                                    | B<br>(2) Drug Name<br>Sovenor Patch                                   | C<br>(3) Batch Number           | D<br>(4) Drug Strength (ug/h)<br>15             | E<br>(5) Quantity of Drug<br>Purchased<br>10       | F<br>(6) Purchase Date<br>11/7/22                       | G<br>(7) Delivery Date<br>24/7/22                       | H<br>(8) Expiry D<br>1/8/23                     |
| 1 2 3            | A<br>(1) HCI Name<br>Center 1<br>Center 2                                                                                                    | B<br>(2) Drug Name<br>Sovenor Patch<br>Sovenor Patch                  | C<br>(3) Batch Number           | D<br>(4) Drug Strength (ug/h)<br>15<br>15       | E<br>(5) Quantity of Drug<br>Purchased<br>10<br>10 | F<br>(6) Purchase Date<br>11/7/22<br>11/7/22            | G<br>(7) Delivery Date<br>24/7/22<br>24/7/22            | H<br>(8) Expiry D<br>1/8/23<br>1/8/23           |
| 1<br>2<br>3<br>4 | A<br>(1) HCI Name<br>Center 1<br>Center 2<br>Center 3                                                                                                    | B<br>(2) Drug Name<br>Sovenor Patch<br>Sovenor Patch<br>Sovenor Patch | C<br>(3) Batch Number<br>1<br>1 | D<br>(4) Drug Strength (ug/h)<br>15<br>15<br>15 | E<br>(5) Quantity of Drug<br>Purchased<br>10<br>10 | F<br>(6) Purchase Date<br>11/7/22<br>11/7/22<br>11/7/22 | G<br>(7) Delivery Date<br>24/7/22<br>24/7/22<br>24/7/22 | H<br>(8) Expiry D<br>1/8/23<br>1/8/23<br>1/8/23 |

The format for dates in the Sovenor inventory form is dd/mm/yy

Click UPLOAD and choose the edited template file. After a few seconds, the system should reflect the number of records (or rows) added to the template, and the uploaded file name is displayed
 Insurance resonance reactions

| MINISTRY OF HEALTH                                                                     |                                                                                                    |
|----------------------------------------------------------------------------------------|----------------------------------------------------------------------------------------------------|
| New Data Submission<br>You are submitting for Drug Practices                           |                                                                                                    |
| Please upload Sovenor Inventory file                                                   | sion If there are more than 200 records                                                                        |
| < Back                                                                                 | SUBMIT                                                                                                    |
| HALP   minute are   Privacy Statement   Terms Of Use   Mour HCSA   Report currentities | Cantext Ue : Feedbook : Shore your none (\$ Reach<br>© 2520 Government Of Singapore, Last Updated Of Jul 2021. |

4. Once you are done, tick the checkbox under **Declarations** and click **SUBMIT**.

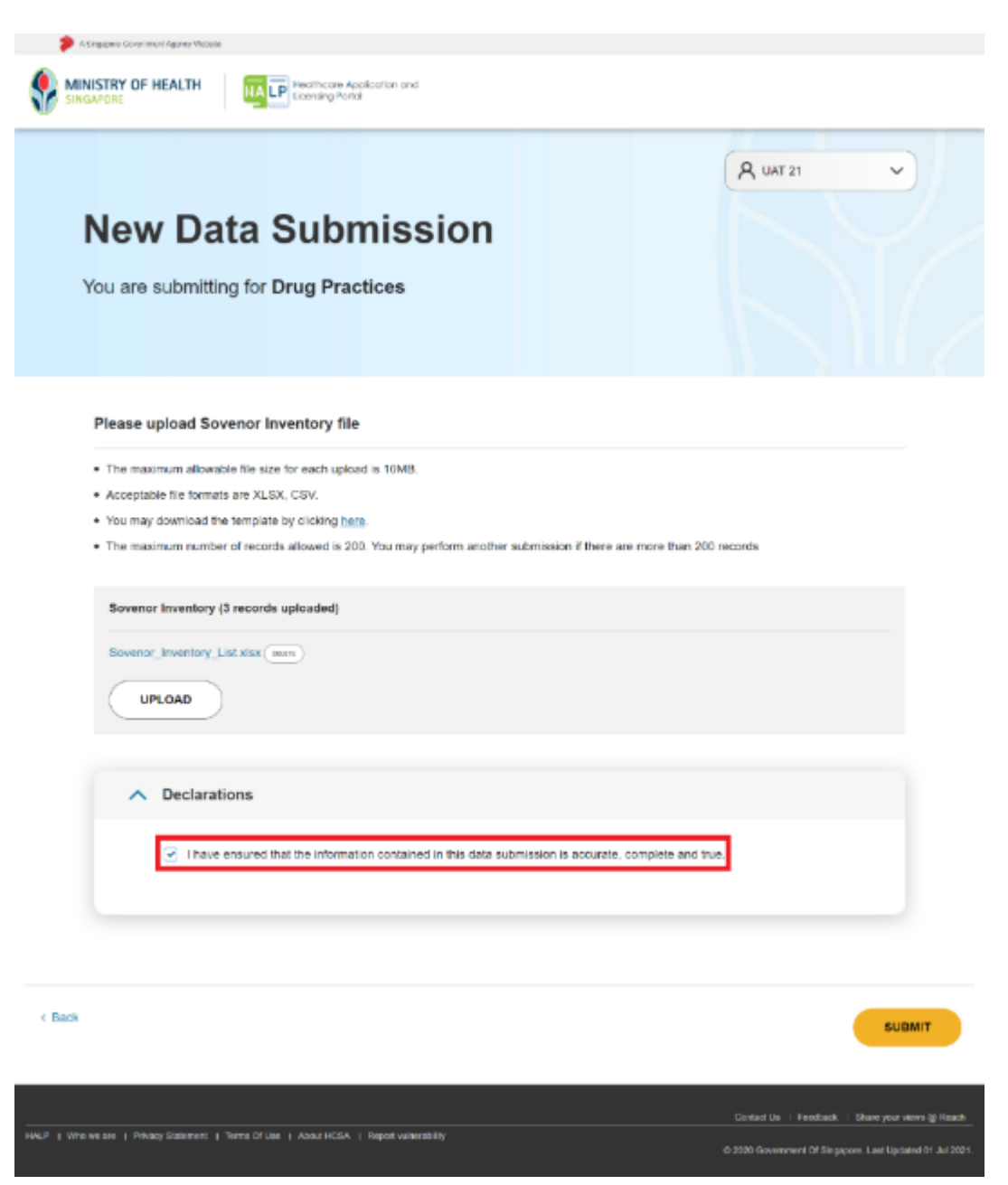

5. Acknowledgement statement will be shown when the submission is successfully submitted.

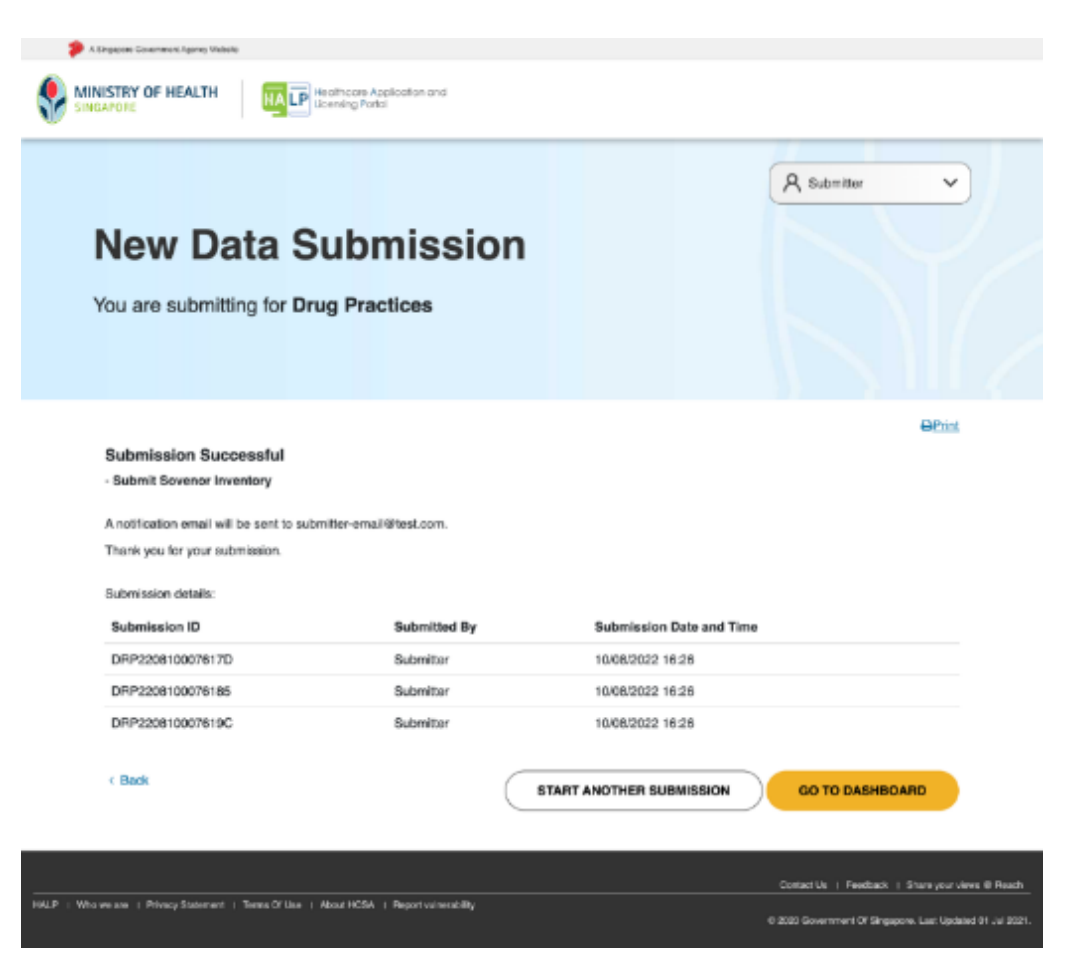

# 5 SAVE AND RESUME DRAFT

#### 5.1 Save And Resume Draft for (DP) Data Submission

1. At any point during a submission, click SAVE AS DRAFT.

|      | Tale Healt Grief Healt |         |                      |                           |  |
|------|------------------------|---------|----------------------|---------------------------|--|
|      | Dred Rate *            |         |                      |                           |  |
|      | Aubling Name           |         |                      |                           |  |
|      | heredar <sup>1</sup>   | • Main  | Fernis               |                           |  |
|      | literia Group'         | Oninese | v                    |                           |  |
|      | Peorle No.             |         |                      |                           |  |
|      | kerne Talagi ame Ho.   |         |                      |                           |  |
|      | fmail Actives          |         |                      |                           |  |
|      |                        |         |                      |                           |  |
| 1866 |                        |         |                      | PROF                      |  |
|      |                        |         | demonstration of the | water - the part and them |  |
|      |                        |         |                      |                           |  |

2. The system will display a message to show the draft has been saved.

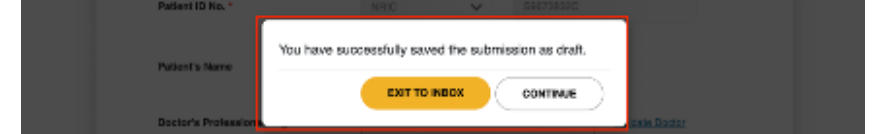

3. If **CONTINUE** is clicked, the system will resume the submission.

|                                                      | 17.86              |            |  |
|------------------------------------------------------|--------------------|------------|--|
| New Data Subm<br>You are submitting for Drug Practic | ission             | (A interes |  |
| Submit Potion Information                            |                    |            |  |
| Patient Batello                                      |                    |            |  |
| D 96. 7                                              | HILE V             |            |  |
| Fallwally                                            | SHARS YE           | *)         |  |
| Paren of Rained *                                    | Harbert Cruzes Tax |            |  |

4. If **EXIT TO INBOX** is clicked, you will arrive on the **Inbox** page.

| Dankene etane      | ** *                      |               |             | Aseres                |
|--------------------|---------------------------|---------------|-------------|-----------------------|
| 33<br>New Verseyne | 2<br>Dets Subsection Dust |               | LARMER PAGE |                       |
|                    | Hose 2.3                  |               |             | Note Clade mitocianes |
| 5ee - (            | м v)                      | Octivities 44 | •)          | fead: Q               |
| 1-80 out di        | etters 20 v               |               |             |                       |

5. Click Data Submissions.

|              | Inbox (33)            | Data Submissions                                                                     |
|--------------|-----------------------|--------------------------------------------------------------------------------------|
|              |                       | Land Login: 89/07/042 17/01 Last Activity: Weiner Login/ - Univer Nr. NA. Or 2007/21 |
| New Messages | Data Submission Draft |                                                                                      |

6. You will arrive on the **Data Submissions** tab. The draft should appear as the first entry highlighted in the table below.

| Inbox (136)                      |                        | Data Submissions         |            |
|----------------------------------|------------------------|--------------------------|------------|
| Submission ID:                   | Тура:                  | - Select - V             |            |
| Patient Name:                    | Status:                | AI                       | <b>v</b> ) |
| Patient ID Number:               | Submitted By:          |                          |            |
| Last Updated: ddimm/sysy         | Ter                    | ddimm/yyyy               | )          |
| Business Name:                   |                        |                          |            |
|                                  |                        | CLEAR                    | SEARCH     |
| 1-20 aut of 199 liens 20         |                        | e c 1 2                  | a          |
| C Submission ID C Patient Name   | C Patient ID<br>Number | Ф Туре                   | © Status   |
| D82208120368658 Ralaci Shown Ton | 87380237H              | (DP) Patient Information | Draft      |

7. To access the draft, click on the **Submission ID** link number.

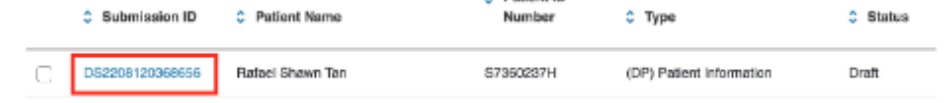

8. The system will redirect to the first page of your submission, you will see that previously filled-in fields will be automatically populated.

|                                          |                | A nonte    | (*) |
|------------------------------------------|----------------|------------|-----|
| New Data                                 | Submission     |            |     |
| You are submitting for                   | Drug Practices |            |     |
|                                          |                |            |     |
|                                          | L-1            |            |     |
| submit release of emilia                 | on -           |            |     |
|                                          |                |            |     |
| Patient Dentile                          | 12             |            |     |
| Palited Dockin                           | [ne v] (and    | an         |     |
| Pallerd Dowlla<br>Drie, - 🕐<br>vances ny | noc v) (sour   | 294 )<br>V |     |

# **6 SUBMIT AMENDMENT**

#### 6.1 Amend (DP) Patient Information

1. On the Inbox page of user with **DP Supervisor** role, click **Data Submissions**.

| MINISTRY OF HEALTH       | Redificant Application and<br>Lossning Ports |                                                                                           |
|--------------------------|----------------------------------------------|-------------------------------------------------------------------------------------------|
| Dashboard eServices      | ~                                            | A Supervisor                                                                              |
| <b>1</b><br>New Messages | O<br>Data Submission Draft                   |                                                                                           |
|                          |                                              | Last Lagins to do to 2014 de l'Last Adordy interna Lagina - Looke No. Not, de dotte dotte |
|                          | Inbox (1)                                    | Data Submissions                                                                          |

2. You will arrive at the **Data Submissions** section.

You can search for a data submission by entering the Submission ID, Type, Patient Name, Status, Patient ID Number, user Submitted By, submission Last Updated from & To date, and centre Business Name.

You can also find the submission by scrolling down if the submission was submitted recently.

|                      | Inbox (1)          |                    | I                 | Data Submissions |             |
|----------------------|--------------------|--------------------|-------------------|------------------|-------------|
| Submission ID:       |                    | Type:              | St                | elect - V        |             |
| Patient Name:        |                    | Status             | a Al              |                  | ~           |
| Patient ID Number:   |                    | Subm               | itted By:         |                  |             |
| Last Updated:        | dd/mm/yyyy         | To:                | dd/m              | тт/уууу          |             |
| Business Name:       |                    |                    |                   |                  |             |
|                      |                    |                    | (                 | CLEAR            | ARCH        |
| 1-13 out of 13 items | s 20 V             |                    |                   | c < 1 >          |             |
| Submissic            | n ID 🗘 Patient Nam | e 🗘 Patient ID Nun | iber 🗘 Type       | ≎ Status         | Busi<br>Nam |
| DRP22081000          | 7619C -            |                    | (DP) Sovenor Inve | ntory Submitted  | DP Cen      |
| DRP22081000          | 176185 -           |                    | (DP) Sovenor Inve | ntory Submitted  | DP Cen      |
| DRP22081000          | 7617D -            |                    | (DP) Sovenor Inve | ntory Submitted  | DP Cen      |
| DRP22081000          | TALE ONG BAK SOOL  | N 80673839C        | (DP) Drug Dispers | and Submitted    | DP Cen      |

3. Select the checkbox of 1 submission that has **Type** of: **(DP) Patient Information**. We will choose the submission we made earlier. Click AMEND

#### HALP Internet User Guide – Drug Practices

|        | Submission ID    | Patient Name   | Patient ID Number | 🗘 Туре                   | Status    | Busi<br>Nam |
|--------|------------------|----------------|-------------------|--------------------------|-----------|-------------|
|        | DRP2208100005458 | WANG TECK OON  | S9216769J         | (DP) Patient Information | Submitted | DP Cen      |
| $\Box$ | DRP2208100005442 | SONG BUCK SENG | \$5356713D        | (DP) Patient Information | Submitted | DP Cen      |
|        | DRP2208100005432 | ONG BAK SOON   | \$9673832C        | (DP) Patient Information | Submitted | DP Cen      |
|        | DRP220713000158S | DPPAT06291     | 202206291         | (DP) Patient Information | Submitted | DP Cen      |
| •      |                  | AMEND          |                   |                          |           |             |

4. You will arrive at the **Amendment** page with an **Amendment** section at the bottom.

| Amendment Vou are amending for Drug Practices                                                                                                    |   |
|----------------------------------------------------------------------------------------------------|---|
| Robert Publick Information          Partient Datable         Sites + ①         Sites + ②         Sites + ③         Sites + ③         Sites + ⑤         Sites + ⑤         S                                                                                                    |   |
| Patient Datable         10 to x + ●         10 to x + ●         Nexes of Policy 1         0000 to 1000         Data of 50001         Data of 50001         <                                                                                                    |   |
| Siles • ①     Mill     Deltation       Keinweity     Silepponen     Image: Image:                                                                            |   |
| Naturally     Singersen.       Neer of Poince1     Orid: SIE 20031       Ban of Bills *     Orid: SIE 20031       Ban of Bills *     Orid: SIE 7       Paund Exce *     Orid: SIE 7       Courtsy *     Bapaner       Ban     Paund Exce *       Oby     Image: Courtsy *       Ban     Paund Exce *       Material Tages*     West Aprild       Material Tages*     West Aprild       Bane Neare *     Silizer Courte Near       Bane Neare *     Silizer Courte Near       Bane Neare *     Silizer Courte Near                                                                                                    |   |
| Nem of Pelors 1     045:055:0001       Date of Siles     0055:0001       Date of Siles     0055:0001       Pauld Gook     0055:0001       Date of Siles     0055:0001       Date of Siles     0055:0001       Date of Siles     0055:0001       Date of Siles     0055:0001       Balar     Passer Gootet     v       Aldress Type     -     -       Mitrices Type     -     -       Balar Balar     -     -       Mitrices Type     -     -       Balar Balar     -     -       Mitrices Type     -     -       Balar Balar     -     -       Balar Balar     -     -       Balar Balar     -     -       Balar Balar     -     -       Balar Balar     -     -       Balar Balar     -     -       Balar Balar     -     -       Balar Balar     -     -       Balar Balar     -     -       Balar Balar     -     -       Balar Balar     -     -       Balar Balar     -     -       Balar Balar Balar     -     -       Balar Balar Balar     -     -                                                                                                    |   |
| Bala of Bala *     2015 121*       Paced Gala *     2015 121*       Dest Sty*     Bagains       Chy     Image State State                                                                                                    |   |
| Pend Loter*     SISSI       DestSy*     Bajaars       DestSy*     Bajaars       Bair     Passofant       Bair     Passofant       Mitrea Tga*     Witrea Aphila       Bair     Passofant       Mitrea Tga*     Witrea Aphila       Bair     Passofant       Bair     Passofant       Bair     Passofant       Bair     Passofant       Bair No.     -       Bair No.     -       Bair No.     -       Bair No.     -       Bair No.     -       Bair No.     -       Bair No.     -       Bair No.     -       Bair No.     -       Bair No.     -       Bair No.     -       Bair No.     -       Bair No.     -                                                                                                    |   |
| Deutity* Expans v  Deutity* Expans v  Deutity* Expansion v  Deutity* Press fored v  Materia Tget* Versus Antika v  Materia Tget* Versus Antika v  Materia Tget* Versus Antika v  Materia Tget* Versus Antika v  Materia Tget* Versus Antika v  Materia Tget* Versus Antika v  Materia Tget* Versus Antika v  Materia Tget* Versus Antika v  Materia Tget* Versus Versus |   |
| Cby Refer Press Gener  Address Type* Metrics Type* Metrics |   |
| Bain     Press Send       Address Type*     VPDDA Antha       Address Type*     VPDDA Antha       Bits No.     -       Roor Hours *     -       Bits No.     -       Bits No.     -       Roor Hours *     -       Bits No.     -       Bits No.     -       Bits No.     -       Bits No.     -       Bits No.     -       Bits No.     -       Bits No.     -       Bits No.     -       Bits No.     -       Bits No.     -       Bits No.     -       Bits No.     -       Bits No.     -       Bits No.     -                                                                                                    |   |
| Address Type*                                                                                                    |   |
| No. No. No. No. No. No. No. No. No. No.                                                                                                    |   |
| Hoar Hours                                                                                                    |   |
| New Keer*                                                                                                    |   |
| Belley, Rese<br>Gender* & Ital O Ferraro<br>Hitel (Fings* V)                                                                                                    |   |
| Sender" 🔹 Max 🔿 Heads                                                                                                    |   |
| multiplace V                                                                                                    |   |
| +                                                                                                    |   |
| 8,000 %L                                                                                                    |   |
| Here Tolophere He                                                                                                    |   |
| Brief horses                                                                                                    |   |
|                                                                                                    |   |
| · Activity                                                                                                    | _ |

5. Make some changes (e.g. for Mobile No.) and select an option for Reason for Amendment.

| MODIIE NO.                       | 99999999                                                                    |   |
|----------------------------------|-----------------------------------------------------------------------------|---|
| Home Telephone No.               |                                                                             |   |
| Email Address                    |                                                                             |   |
|                                  |                                                                             |   |
| Amendment                        |                                                                             |   |
| Amendment Reason for Amendment * | Please Select<br>Please Select                                              | ~ |
| Amendment Reason for Amendment * | Please Select<br>Please Select<br>Correction of patient information details | ~ |

6. If Others was selected for Reason for Amendment, enter a reason in Reason for Amendment (Others).

| Amendment                       |        |   |
|---------------------------------|--------|---|
| Reason for Amendment *          | Others | ~ |
| Reason for Amendment (Others) * |        |   |

7. If there were no changes made during the amendment, the following message will pop up.

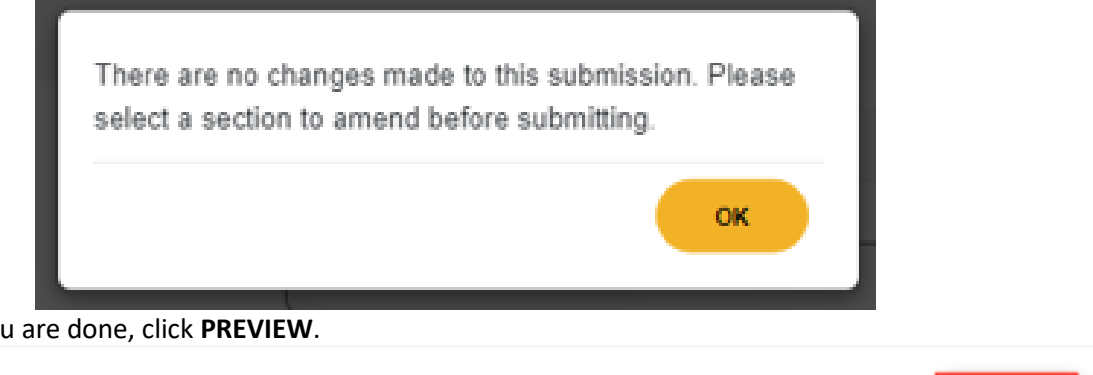

8. Once you are done, click **PREVIEW**.

< Back

| Page 41 of 52 |
|---------------|

SAVE AS DRAFT

PREVIEW

9. Tick the checkbox under **Declarations** and click **SUBMIT**.

|                   | HEALTH Healthcare Application and<br>Locating Parks                   |                                                                                                    |
|-------------------|-----------------------------------------------------------------------|----------------------------------------------------------------------------------------------------|
| Am<br>You are     | endment<br>amending for Drug Practices                                | A Supervacr 🗸                                                                                                    |
| Preview           | v & Submit                                                            | 80%                                                                                                    |
| ~                 | Amendment                                                             |                                                                                                    |
| ~                 | Declarations                                                          |                                                                                                    |
|                   | 2 ) there ensured that the information contained in this data submiss | ion is accurate, complete and true.                                                                                    |
| < Back            |                                                                       | SAVE AS DRAFT SUBNIT                                                                                                   |
| HLF I WHENDAW I P | nasy dialement   three DFUse   Jieux PCDA   Repair unweaking          | Danked Un 1 Persidenti 1 Persidenti 1 Persidenti 1 Persidenti<br>4 2000 Sovierment Of Progenese. Las Uppsteel († 2010) |

10. Acknowledgement statement should be shown when the submission is successfully submitted.

|                                         |                          |                          | R Supervisor 🗸  |
|-----------------------------------------|--------------------------|--------------------------|-----------------|
| Amendmen                                | it                       |                          |                 |
| You are amending for Dr                 | ug Practices             |                          |                 |
|                                         |                          |                          |                 |
|                                         |                          |                          | -Com            |
| Submission Successful                   |                          |                          |                 |
| - Submit Patient Information            |                          |                          |                 |
| A notification email will be sent to su | pervisor-email@test.com. |                          |                 |
| Thank you for your submission.          |                          |                          |                 |
| Submission details:                     |                          |                          |                 |
| Submission ID                           | Submitted By             | Submission Date and Time |                 |
| DRP2208100005432                        | Supervisor               | 10/08/2022 17:28         |                 |
| < Book                                  | (                        | START ANOTHER SUBMISSION | GO TO DASHBOARD |

9. The status of the record will now appear as **Amended** in the **Data Submissions** section.

| Submission ID    | Patient Name | Patient ID Number | 🗘 Туре               | Status  | Susines   |
|------------------|--------------|-------------------|----------------------|---------|-----------|
| DRP220810006908J | ONG BAK SOON | S9673832C         | (DP) Drug Prescribed | Amended | DP Centre |

10. And the **Last Updated** date will change to the date the amendment was done.

| Patient Name | Patient ID Number | 🗘 Туре               | ≎ Status | Business Name | Last<br>Updated |
|--------------|-------------------|----------------------|----------|---------------|-----------------|
| ONG BAK SOON | S9673832C         | (DP) Drug Prescribed | Amended  | DP Centre     | 14/09/2022      |

11. This acknowledgement message will appear in the **Inbox** section.

| Message Content                                                       |  |
|-----------------------------------------------------------------------|--|
| Dear Supervisor,                                                      |  |
| You have sucessfully amended DRP2208100005432 on 10/08/2022 17:28:35. |  |
| For assistance, please contact us at HALP_Helpdesk@moh.gov.sg.        |  |
| Thank you.                                                            |  |
| Regards                                                               |  |
| Health Regulation Group                                               |  |
| Ministry of Health                                                    |  |

12. This acknowledgement email will be sent to all users with the **DP Supervisor** role. MOH Data Submission - Amend Submission DRP2208100005432 Successful

| halp-UAT@moh.gov.sg<br>to me 👻                                        |
|-----------------------------------------------------------------------|
| Dear Supervisor,                                                      |
| You have sucessfully amended DRP2208100005432 on 31/08/2022 14:07:54. |
| For assistance, please contact us at HALP Helpdesk@moh.gov.sg.        |
| Thank you.                                                            |
| Regards                                                               |
| Health Regulation Group                                               |
| Ministry of Health                                                    |

#### 6.2 Amend (DP) Drug Prescribed.

1. Select the checkbox of a submission that has Type of (DP) Drug Prescribed. Click AMEND

|   | Submission ID    | Patient Name | Patient ID Number | 🗘 Туре               | \$ Status | Busine    |
|---|------------------|--------------|-------------------|----------------------|-----------|-----------|
|   | DRP220810006908J | ONG BAK SOON | S9673832C         | (DP) Drug Prescribed | Submitted | DP Centre |
|   | DRP220808000535V | DPPAT06291   | 202206291         | (DP) Drug Prescribed | Submitted | DP Centre |
|   | DRP2207130001591 | DPPAT06291   | 202206291         | (DP) Drug Prescribed | Submitted | DP Centre |
| D | ELETE DRAFT      | MEND         |                   |                      |           |           |

2. When attempting to amend a **Drug Prescribed** submission that is tagged to a **Drug Dispensed** submission, an error message will appear. Users should amend the **Drug Dispensed** submission instead.

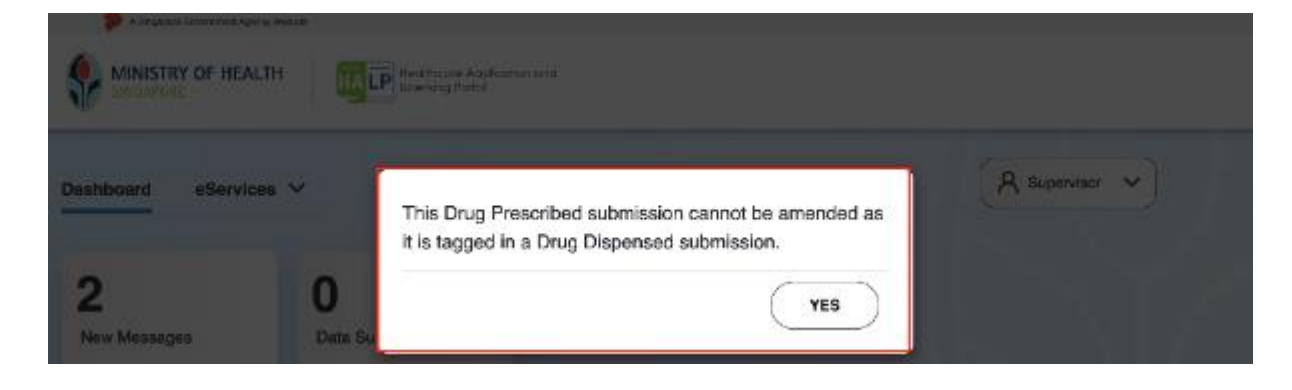

3. After clicking amend, you will arrive at the **Amendment** page with an Amendment section at the bottom.

| <section-header><section-header></section-header></section-header>                                                                                                    | <section-header><section-header></section-header></section-header>                                                                                                    |                                                  | and                                                                                          |
|----------------------------------------------------------------------------------------------------|----------------------------------------------------------------------------------------------------|--------------------------------------------------|----------------------------------------------------------------------------------------------|
| <page-header>     to control from the former of the former of the for</page-header>                                                                                                    | <section-header></section-header>                                                                                                    | Amendment<br>You are amending for Drug Practice  | A parter a                                                                                   |
| <complex-block>  base as a basis     failed is *        failed is *        failed is *        failed is *        failed is *        failed is *        failed is *        failed is *           failed is *           failed is *           failed is *           failed is *</complex-block>                                                                                                    | <form></form>                                                                                                    | Submit Drug Prescribed or Dispensed              |                                                                                              |
| <form>  here is is is is is is in the second second se</form>                                                                                                    | <form>In the set of the set of th</form>                   | Submission Details                               |                                                                                              |
| <form>  here's me     here's me        here's me     here's me        here's me              here's me                                                                                                    <th><form></form></th><th>Pale of ID No. *</th><th>Pangot. 🕶 202396396</th></form>                                                                                                    | <form></form>                                                                                                    | Pale of ID No. *                                 | Pangot. 🕶 202396396                                                                          |
| <form>  bottom frameword bottom   Barrier Barrier   Barrier Barrier   B</form>                                                                                                    | <form>Normal material materi</form>                   | Pade s'a Nume                                    | 0199730634                                                                                   |
| <form>  betwie ceremin   betwie ceremin   debender ceremin   debender</form>                                                                                                    | <form>km mmkm mm<t< th=""><th>Ductor's Professional Registration</th><th>Version A Version Durity</th></t<></form>                                                                                                    | Ductor's Professional Registration               | Version A Version Durity                                                                     |
| kmin menomenanization   hodpenanization menomenanization   hodpenanization menomenanization                                                                                                    | <form>  kmini m.m.m.m.m.m.m.m.m.m.m.m.m.m.m.m.m.m.m.</form>                                                                                                    | Disclaris Henre                                  | Onen Hack Onin                                                                               |
| bidgedity texter text   Buddedity MERCHARD Query (BDA Michigenegers) (BDA Michigenegers) (BDA Michi                                                                                                    | <form>  bégénéti ésezéti   maria Maria Maria Maria Maria Maria Maria Maria   Maria Maria Mar</form>                                                                  | Specially.                                       | Energency Medicine Respiratory Wedicine                                                      |
| Dustion MERCINITY quarter (MM. divergency (MM. divergency                                                                                                    | <form>  Buttatis Microlling (approximation bits) (discourse)   Buttatis Microlling (approximation bits)   Buttatis Microlling (approximation bits)  &lt;</form>                                                                                                    | Sub-Specialty                                    | Intersive Dave Medicine                                                                      |
| Implementation   (main marking of the properties of the properties of                                                                                                    | <form>                                                                                                    &lt;</form>                                                                                                    | Qualification                                    | MBRQMULTINgapow(1999,M Med (Energine); Hed)<br>(HUS, Singapov(2013,MHCS/EDS, Edinburg(United |
| PAR Response Cost Matanew (BECH)   Grower Scoter of Handwor Cost Matanew (BECH)   Brower Scoter of Handwor Cost Matanew (BECH)   Brower Scoter of Handwor Cost Matanew (BECH)   Dog Handword To Matanew Cost Matanew (BECH)   Dog Handword To Matanew Cost Matanew (BECH)   Dog Handword To Matanew Cost Matanew (BECH)   Dog Handword To Matanew Cost Matanew (BECH)   Dog Handword To Matanew Cost Matanew (BECH)   Dog Handword To Matanew Cost Matanew (BECH)   Dog Handword To Matanew Cost Matanew (BECH)   New Proceeders Matanew Cost Matanew (BECH)   New Proceeders Matanew Cost Matanew (BECH)   New Proceeders Matanew Cost Matanew (BECH)   New Proceeders Matanew (BECH)   New Proceeders Matanew (BECH)   New Proceeders Matanew (BECH)   New Proceeders (Beginsteinew (BECH)   New Proceeders (Beginsteinew (BECH))   New Proceeders (Beginsteinew (BECH))   New Proceeders (Beginsteinew (Beginsteinew (BECH))   New Proceeders (Be                                                                                                    | <form>  PLR.Bregor Stock Jopense In Hearing Card Machine (Bard)   Group with marken Card Machine (Bard)   With wearing the "   With wearing the "   With wearing the "   With wearing the "   With wearing the stock of the stock of th</form>                                                                                                    |                                                  | Kingdon/(2003),MPCP (UK),PCP),Johan Kingdon((2004),M Matl (Int Mat))                         |
| Bindense lookey of interveo Care Med Bagerilloo         Diver Carification         Ding interveotide of Bagersonthin         Ding interveotide of Bagersonthin         Ding interveotide of Bagersonthin         Ding interveotide of Bagersonthin         Ding interveotide of Bagersonthin         Ding under         Ding under Taxas         Medicarias*         Medicarias*                                                                                                    |                                                                                                    |                                                  | (N.S. Brigapore (2004, Depones in Moneyle Caro Modeline (BBICM)                              |
| Dree bailtable     Eng Preschool of Dispession*     End of Prescription*   Scatters*   Scatters*   Scatters*   Scatters*   Scatters*   Scatters*   Scatters*   Scatters*   Scatters*   Scatters*   Scatters*   Scatters*   Scatters*   Scatters*   Scatters*   Scatters*     Scatters*     Scatters*     Sca                                                                                                    | <form></form>                                                                                                    |                                                  | (European Society of Intensive Care Med Belgium (2009                                        |
| Emp Presenteed of Empresent* Emp (Presented)   Dies of Presentpiese Empresent*   Dies of Presentpiese Empresent*   Dies of Presentpiese Impresent*   Dies of Presentpiese Impresent*   Dies of Presentpiese Impresent*   Dies of Presentpiese Impresent*   Dies of Presentpiese Impresent*   Dies of Presentpiese Impresent*   Dies of Presentpiese Impresent*   Dies of Presentpiese Impresent*   Noteriese Impresent*   Dies of Presentpiese Impresent*   Noteriese Impresent*   Dies of Presentpiese Impresent*   Noteriese Impresent*   Dies of Presentpiese Impresent*   Noteriese Impresent*   Noteriese Impresentiese   Noteriese                                                                                                    | <form></form>                                                                                                    | Other Custification                              |                                                                                              |
| Disk of Prescription*     Medication*   Medication*   Disprescription*   Medication*   Medication**   Medication**   Medication**   Medication**   Medication**   Medication***   Medication***   Medication***   Medication***   Medication***   Medication****   Medication************************************                                                                                                    | <form>  Dis if Presigion*     Medication*   Medication*   Digeneration*   Digeneration*   Medication*   Medication**   Medication**   Medication**   Medication**   Medication**   Medication**   Medication**   Medication***   Medication***   Medication***   Medication****   Medication************************************</form>                                                                                                    | Eng Prescribed or Depended*                      | Doj Presided                                                                                 |
| Medication* with   Degreads* with   MeasurPresentative Registrations 100   Kuit Kanail   Kuiterne and Privatelicens 100 context, 11 datat lings indext tradits, 12 datat   Medications Canails 100 context, 11 datat lings indext tradits, 12 datat   Medications 100 context, 11 datat lings indext tradits, 12 datat   Medications 100 context, 11 datat lings indext tradits, 12 datat   Medications 100 context, 11 datat lings indext tradits, 12 datat   Medications 100 context, 11 datat lings indext tradits, 12 datat   Medications 100 context, 11 datat lings indext tradits, 12 datat   Medications 100 context, 11 datat lings indext tradits, 12 datat   Medications 100 context, 11 datat   Medications 100 context, 11 datat   Medications 100 context, 11 datat   Medications 100 context, 11 datat   Meaning* 100 context, 11 datat   Meaning* 100 context, 11 datat   Meaning* 100 context, 11 datat   Meaning* 100 context, 11 datat   Meaning* 100 context, 11 datat   Meaning* 100 context, 11 datat                                                                                                    | <form>  Mickins* Normal Parallel   Dignais* Normal Parallel   Normal Parallel Normal Parallel   Normal Parallel Normal Par</form>                                                                                                    | Date of Prescription *                           | 0808022                                                                                      |
| Degrees: for   Runse/Transcent's Registration: TO   Runse/Transcent's Registration: TO   Runse Runse of Runtherer: RP Genere, 11 Runt Runt Runt To TO TO TO TO TO TO TO TO TO TO TO TO TO                                                                                                    | <form></form>                                                                                                    | Medication *                                     | Roose Fall                                                                                   |
| KaseMeeneesite Regionates 10   Ku*   KuseMeeneesite Rese *   Kusemeesite Rese *   Kusemeesite Rese *                                                                                                    | Kuenthamaanishi kasai   Kuenthamaanishi kasai   Kuenthamaanishi kasai   Kuentamaanishi kasai   Kuentamaanishi kasai   Matanisa basa of Mushkawa   Britanisa Datalis   Kuentama   Matanisa Datalis   Kuenta   Kuenta   Matanisa Datalis   Kuenta   Kuenta   Matanisa Datalis   Kuenta   Kuenta   Matanisa Datalis   Kuenta   Kuenta   Kuenta   Kuenta   Matanisa Datalis   Kuenta   Kuenta   Kuenta   Kuenta   Kuenta   Kuenta                                                                                                    | Diagnosis *                                      | м                                                                                            |
| No.**   Nonexistant of factorizers   Reviews base of factorizers   Brokensist   Brokensist   Modicariaer   Modicariaer   Sweepin (gefs) *   Browepin (gefs) *   Browepin (gefs) *   Bro                                                                                                    | Note:     Medication Details     Medication Details               Medication Details </th <th>Kurse/Poerecis/s Registration</th> <th>125</th>                                                                                                    | Kurse/Poerecis/s Registration                    | 125                                                                                          |
| NursePremeter's Name         Business tensor of Hauthorese         Business tensor of Hauthorese         Business tensor of Hauthorese         Medicacións Detalla         Medicacións Detalla         Negen (geht)*         Reseaves*         Reseaves*         Negenting*         Reseaves*         Negencig*         Negencig*         Negencig*         Negencig*         Negencig*         State addresed                                                                                                    | Note: The Second of Maximum of Maximum of Maxi                                              | No. *                                            |                                                                                              |
| Rushwas haves of Machinews     DP Gomes, 11 Baset linem Hood Theor 11 Min-1106, 320000       Bervina pacientie*         Medicarias       Strategin (getrs)*       Guareity*       Resulting       Resulting         Resulting         Resulting </th <th>Reviews Name of Neutriteres       De Goets, 11 Bust Timer Hood Town 1 ATS-1703, 20000       Image: Comparison 1 Ats-1703, 20000         Nod corison Details       Modenties       Image: Comparison 1 Ats-1703, 20000       Image: Comparison 1 Ats-1703, 20000         Modenties       Image: Comparison 1 Ats-1703, 20000       Image: Comparison 1 Ats-1703, 20000       Image: Comparison 1 Ats-1703, 20000         Modenties       Image: Comparison 1 Ats-1703, 20000       Image: Comparison 1 Ats-1703, 20000       Image: Comparison 1 Ats-1703, 20000         Modenties       Image: Comparison 1 Ats-1703, 20000       Image: Comparison 1 Ats-1703, 20000       Image: Comparison 1 Ats-1703, 20000         Modenties       Image: Comparison 1 Ats-1703, 20000       Image: Comparison 1 Ats-1703, 20000       Image: Comparison 1 Ats-1703, 20000         Modenties       Image: Comparison 1 Ats-1703, 20000       Image: Comparison 1 Ats-1703, 20000       Image: Comparison 1 Ats-1703, 20000         Modenties       Image: Comparison 1 Ats-1703, 20000       Image: Comparison 1 Ats-1703, 20000       Image: Comparison 1 Ats-1703, 20000         Modenties       Image: Comparison 1 Ats-1704, 20000       Image: Comparison 1 Ats-1704, 20000       Image: Comparison 1 Ats-1704, 20000         Modenties       Image: Comparison 1 Ats-1704, 20000       Image: Comparison 1 Ats-1704, 20000       Image: Comparison 1 Ats-1704, 20000</th> <th>Nurse/mamode/s feree</th> <th>nano</th> | Reviews Name of Neutriteres       De Goets, 11 Bust Timer Hood Town 1 ATS-1703, 20000       Image: Comparison 1 Ats-1703, 20000         Nod corison Details       Modenties       Image: Comparison 1 Ats-1703, 20000       Image: Comparison 1 Ats-1703, 20000         Modenties       Image: Comparison 1 Ats-1703, 20000       Image: Comparison 1 Ats-1703, 20000       Image: Comparison 1 Ats-1703, 20000         Modenties       Image: Comparison 1 Ats-1703, 20000       Image: Comparison 1 Ats-1703, 20000       Image: Comparison 1 Ats-1703, 20000         Modenties       Image: Comparison 1 Ats-1703, 20000       Image: Comparison 1 Ats-1703, 20000       Image: Comparison 1 Ats-1703, 20000         Modenties       Image: Comparison 1 Ats-1703, 20000       Image: Comparison 1 Ats-1703, 20000       Image: Comparison 1 Ats-1703, 20000         Modenties       Image: Comparison 1 Ats-1703, 20000       Image: Comparison 1 Ats-1703, 20000       Image: Comparison 1 Ats-1703, 20000         Modenties       Image: Comparison 1 Ats-1703, 20000       Image: Comparison 1 Ats-1703, 20000       Image: Comparison 1 Ats-1703, 20000         Modenties       Image: Comparison 1 Ats-1704, 20000       Image: Comparison 1 Ats-1704, 20000       Image: Comparison 1 Ats-1704, 20000         Modenties       Image: Comparison 1 Ats-1704, 20000       Image: Comparison 1 Ats-1704, 20000       Image: Comparison 1 Ats-1704, 20000                                                                                                    | Nurse/mamode/s feree                             | nano                                                                                         |
| Mediansian Datalia       Mediansian       Strate dataout       Meaning*       Remoins                                                                                                    | Matasian Datain         Matasian Datain         Sweeph (ght) *         Datainy *         Datainy *         Prepareng *         Prepareng *         Prepareng *         Prepareng *         Prepareng *         Prepareng *         Statistical Datain                                                                                                    | Business Nama of Healthcare<br>Bennae pecenter * | DP Control, 11 Build Timat Road Tower 1 #15-1106, 228899                                     |
| Motarian       Sweigh (gelt) *       Sweigh (gelt) *       Guardity *       Guardity *       Resump *       Programs*       Remarks                                                                                                    | Modeline         Sweeph (gold) *         Datably *         Datably *         Non-andly *         Non-andly *                                                                                                    | Necloster Details                                |                                                                                              |
| Sweeph (gels) * 10<br>Cuartig * 10<br>Preparag * Protions stay ✓<br>Remains<br>✓ Areandmont.<br>Suit as BRATT PREMy                                                                                                    | Swept (gdrg * 10<br>Duesty * 10<br>Preparag * Protocol arity ♥<br>Previos<br>* Area reference:<br>* Area reference:<br>* Area velocity * to active the protocol arity * to active the protocol arity * t | Modiantian                                       |                                                                                              |
| Canadity * 10<br>Pregarang * Provinces a day ✓<br>Remarks ✓ Arcenderoex:  * Soci ad detail? Province                                                                                                    | Duratify*     10       Frequency*     Procines a sign       Freechs     * More science:  * Sect.  * Sect.  * Sect. * Sect. *                                                                                                    | Strength (Japhr) *                               |                                                                                              |
| Programs* Poor times a day v Poor times a day v Poor times a day v Poor times a day Poor times a day Poor ti                                                                                                    | Pregarang*     Precision a strip       Precision       Precision                                                                                                    | Channelling *                                    | 18                                                                                           |
| Results  V Areabdment  Sout As BRAFT PROMV                                                                                                    |                                                                                                    | Preguency *                                      | Pour timos a disp                                                                            |
| Areabdront     SAVEASBAAT     PRENDE                                                                                                    |                                                                                                    | Females                                          |                                                                                              |
| - NAR SAVEASEMANT PREMIX                                                                                                    | Net     Social State AS BEAT     Prenty      Inclusion   Procession   Networks   Networks   Networks   Networks                                                                                                    | V Amendment                                      |                                                                                              |
|                                                                                                    | Seed as Start President Start As Start Start Sta               | - Burt                                           |                                                                                              |
|                                                                                                    |                                                                                                    |                                                  | SWEADERST PRESE                                                                              |
|                                                                                                    |                                                                                                    |                                                  |                                                                                              |

4. Make the required changes and select an option for **Reason for Amendment**.

| Remarks                | Stop if symptoms disappear.                            |   |
|------------------------|--------------------------------------------------------|---|
| Amendment              |                                                        |   |
| Reason for Amendment * | Correction of Drug Prescribed details<br>Please Select | ~ |
|                        | Correction of Drug Prescribed details                  |   |
|                        | Others                                                 |   |

5. Dropdown options for Reason for Amendment.

| Reason for Amendment * | Please Select                        | ~ |
|------------------------|--------------------------------------|---|
|                        | Please Select                        |   |
|                        | Correction of Drug Dispensed details |   |
|                        | Others                               |   |

6. If **Others** was selected for **Reason for Amendment**, enter a reason in **Reason for Amendment (Others)**.

The Reason for Amendment (Others) field has a limit of 50-characters.

| ^ | Amendment                       |        |   |
|---|---------------------------------|--------|---|
|   | Reason for Amendment *          | Others | * |
|   | Reason for Amendment (Others) * |        |   |
|   |                                 |        |   |

7. Once you are done, click **PREVIEW**.

| < Back ( | SAVE AS DRAFT | PREVIEW |
|----------|---------------|---------|
|          |               |         |

8. Tick the checkbox under **Declarations** and click **SUBMIT**.

| Ama           |
|---------------|
| Abu           |
|               |
|               |
|               |
|               |
|               |
| f true.       |
| SAVE AS DRAFT |
|               |

9. Acknowledgement statement will be shown when the submission is successfully submitted.

|                                         |                              |                          | A Supervier 🗸   |
|-----------------------------------------|------------------------------|--------------------------|-----------------|
| Amendmer                                | nt                           |                          |                 |
| You are amending for De                 | rug Practices                |                          |                 |
|                                         |                              |                          |                 |
|                                         |                              |                          | Atta            |
| Submission Successful                   |                              |                          |                 |
| - Submit Drug Prescribed or Disp        | based                        |                          |                 |
| A notification email will be sent to sa | penvision-em airlit test com |                          |                 |
| Thank you for your automission.         |                              |                          |                 |
| Submission clotails                     |                              |                          |                 |
| Submission ID                           | Submitted By                 | Submission Date and Time |                 |
| DRP220808000535V                        | Supervisor                   | 10/08/2022 17:50         |                 |
| 4 Back                                  | (                            | START ANOTHER SUBMISSION | BO TO DASHBOARD |

10. The status of the record will now appear as **Amended** in the **Data Submissions** section.

| Submission ID    | Patient Name | Patient ID Number | 💲 Туре               | Status  | Busines   |
|------------------|--------------|-------------------|----------------------|---------|-----------|
| DRP220810006908J | ONG BAK SOON | S9673832C         | (DP) Drug Prescribed | Amended | DP Centre |

11. And the **Last Updated** date will change to the date the amendment was done.

| Patient Name | Patient ID Number | ≎ Туре               | Status  | Business Name | Last<br>Updated |
|--------------|-------------------|----------------------|---------|---------------|-----------------|
| ONG BAK SOON | S9673832C         | (DP) Drug Prescribed | Amended | DP Centre     | 14/09/2022      |

12. This acknowledgement message will appear in the **Inbox** section.

| Message Content                                                       |
|-----------------------------------------------------------------------|
| Dear Supervisor,                                                      |
| You have sucessfully amended DRP220810006908J on 14/09/2022 16:20:59. |
| For assistance, please contact us at HALP_Helpdesk@moh.gov.sg.        |
| Thank you.                                                            |
| Regards                                                               |
| Health Regulation Group                                               |
| Ministry of Health                                                    |
|                                                                       |

13. This acknowledgement email will be sent to all users with the **DP Supervisor** role.

MOH Data Submission - Amend Submission DRP220810006908J Successful

| halp-UAT@moh.gov.sg<br>to me ▼                                        |
|-----------------------------------------------------------------------|
| Dear Supervisor,                                                      |
| You have sucessfully amended DRP220810006908J on 14/09/2022 16:12:59. |
| For assistance, please contact us at HALP_Helpdesk@moh.gov.sg.        |
| Thank you.                                                            |
| Regards                                                               |
| Health Regulation Group                                               |
| Ministry of Health                                                    |

# 6.3 Amend (DP) Drug Dispensed.

1. Select the checkbox of a submission that has Type of (DP) Drug Dispensed. Click AMEND

| C Submission ID  | Patient Name | Patient ID Number | 🗘 Туре              | Status    | 0 Bus  |
|------------------|--------------|-------------------|---------------------|-----------|--------|
| DRP220810007616J | ONG BAK SOON | \$9673632C        | (DP) Drug Dispensed | Submitted | DP Cer |
| DRP220713000160V | DPPAT06291   | 202206291         | (DP) Drug Dispensed | Amended   | DP Cer |
|                  | MEND         |                   |                     |           |        |

2. After clicking amend, you will arrive at the **Amendment** page with an Amendment section at the bottom.

| Automation between the second of Dags Practices    Prevention: Department of Dags Practices     Description: Department of Dags Practices     Description: Department of Dags Practices     Description: Department of Dags Practices     Description: Department of Dags Practices     Description: Department of Dags Practices   Prevention: Department of Dags Practices   Prevention: Department of Dags Practices   Prevention: Department of Dags Practices   Prevention: Department of Dags Practices   Restrict: Department of Dags Practices   Restrict:                                                                                                    | Automation   Automation   Automation <th></th> <th>Q. Instant</th> <th></th>                                                                                                    |                                                    | Q. Instant                                                               |   |
|----------------------------------------------------------------------------------------------------|----------------------------------------------------------------------------------------------------|----------------------------------------------------|--------------------------------------------------------------------------|---|
| was enabling for Drag Pacification           derivation for the product of the product of th                                                                                                    | are anoning to Drug Punctions<br>are anoning to Drug Punctions<br>burners basis<br>Area to an<br>Area to an<br>Area to an<br>Area to an<br>Area to an<br>Area to an<br>Area to an<br>Area to an<br>Area to an<br>Area to an<br>Area to and<br>Area to and<br>Ar | mendment                                           |                                                                          |   |
| with they have been based   Accession based   Accession                                                                                                    | terester i base i base                                                                                                    | u are amending for Drug Practice                   |                                                                          |   |
| Virial Constrained and approximation of a state and approximation of a state and approximati                                                                                                    | Jerriterial production of algoritude   Production formation   Production formation   Productio                                                                                                    |                                                    | -                                                                        |   |
| Rescettion:*       Imministry instants         Rescettion:*       Imministry instants         Rescettion:*       Imministry instants         Rescettion:*       Imministry instants         Rescettion:*       Imministry instants         Rescettion:*       Imministry instants         Rescettion:*       Imministry instants         Rescettion:*       Imministry instants         Rescettion:*       Imministry instants         Rescettion:*       Imministry instants         Rescettion:*       Imministry instants         Rescettion:*       Imministry instants         Rescettion:*       Imministry instants         Rescettion:**       Imministry instants         Rescettion:**       Imministry instants         Rescettion:**       Imministry instants         Rescettion:**       Imministry instants         Rescettion:**       Imministry instants         Rescettion:**       Imministry instants         Rescettion:**       Imministry instants         Rescettion:**       Imministry instants         Rescettion:**       Imministry instants         Rescettion:**       Imministry instants         Rescettion:**       Imministry instants         Rescettion:**       Imminis                                                                                                    | Research   Research   Resea                                                                                                    | uteril Drug Prescribed or Dispensed                |                                                                          |   |
| Pacenters:     Intervention       Pacenters:     Intervention       Reservention     Intervention       Reservention     <                                                                                                    | Rest Rue OD NOTATION   Rest Rue OD NOTATION   Rue Rue Rest Rue   Rue Rue Rue Rue   Rue Rue Rue Rue   Rue Rue Rue Rue   Rue Rue Rue Rue Rue   Rue Rue Rue Rue Rue   Rue Rue Rue Rue Rue   Rue Rue Rue Rue Rue   Rue Rue Rue Rue   Rue Rue Rue Rue   Rue Rue Rue Rue   Rue Rue Rue Rue   Rue Rue Rue Rue   Rue Rue Rue Rue   Rue Rue Rue Rue   Rue Rue Rue   Rue Rue                                                                                                    | Submission Betalls                                 |                                                                          |   |
| Pace Name     0.00000000000000000000000000000000000                                                                                                    | Next Net       0.010100000000000000000000000000000000                                                                                                    | Parlow 10 No. *                                    | ano v teorans                                                            |   |
| Bookshowskowskippelere     Bookshowskowskippelere       Bookshowskowskippelere     Bookshowskowskippelere       Bookshowskowskippelere     Bookshowskowskippelere       Bookshowskowskippelere     Bookshowskowskippelere       Bookshowskowskippelere     Bookshowskowskippelere       Bookshowskowskippelere     Bookshowskowskippelere       Bookshowskowskippelere     Bookshowskowskippelere       Bookshowskippelere     Bookshowskowskippelere       Bookshowskippelere     Bookshowskippelere       Bookshowskippelere     Bookshowskippelere                                                                                                    | Notive bound and particular   Notive bound and particular   Notive bound and particular and particular and pa                                                                                                    | Parlantis Barre                                    | OND THE ROOM                                                             |   |
| Basin Young         Dan Sai Die           Randig *         Impoundention           Randig *         Impoundention                                                                                                    | Boardware Improvidencia   Gardware* Improvidencia   Gardware* Improvidencia   Gardware* Improvidencia   Gardware* Improvidencia   Gardware* Improvidencia   Gardware* Improvidencia   Gardware* Improvidencia   Gardware* Improvidencia   Gardware* Improvidencia   Gardware* Improvidencia   Gardware* Improvidencia   Gardware* Improvidencia   Former Gardware Improvidencia   Gardware* Improvidencia   Former Gardware* Improvidencia   Gardware* Improvidencia   Former Gardware* Improvidencia   Former Gardware* Improvidencia   Former Gardware* Improvidencia   Gardware* Improvidencia   Former Gardware* Improvidencia   Gardware* Improvidencia   Gardware* Improvidencia<                                                                                                    | Dadar's Parkesteral Registration                   | MORELA. Matthew Darker                                                   |   |
| Sexify*     Interclashiore       Sexify*     Secondatione       Sexify*     Secondatione       Sexify*     Secondatione       Sexify*     Secondatione       Sexify*     Secondatione       Sexify*     Secondatione       Sexify*     Secondatione       Sexify*     Secondatione       Sexify*     Secondatione       Sexify*     Secondatione       Secondatione     Secondatione       Secondatione     Secondatione       Secon                                                                                                    | Randy* Importunities   Randys* Importunities   Randys** Importunities   Randys** Importunities   Randys** Importunities   Randy** Importunities   Randy** Importunities <t< td=""><td>Bracker's Terror</td><td>Daw Nati Din</td><td></td></t<>                                                                                                    | Bracker's Terror                                   | Daw Nati Din                                                             |   |
| Resigneray:     Instrumention       Guidenserie     Instrumention       Die Lastenserie     Instrumention       Die Lastenserie     Instrumention       Die Lastenserie     Instrumention       Die Lastenserie     Instrumention       Die Lastenserie     Instrumention       Die Lastenserie     Instrumention       Die Lastenserie     Instrumention       Reserie     Instrumention       Reserie                                                                                                    | Radjarshji instruktion   Guttarshi Instruktion   Guttarshi Instruktion   Guttarshi Instruktion   Gutarshi Instruktion   Gutarshi Instruktion<                                                                                                    | Specially *                                        | Integraphics                                                             |   |
| Bustness*     Statuppinght Pri 1 Stepping PRI Appoint Statupping       Over Latterer     Imparted       Bagerer Hander Hages*     Imparted       Bagerer Hander Hages*     Imparted       Bagerer Hander Hages*     Imparted       Bagerer Hander Hages*     Imparted       Bagerer Hander Hages*     Imparted       Bagerer Hander Hander     Imparted       Bagerer Hander Hander     Imparted       Bager Hander Hander     Imparted       Bager Hander Hander                                                                                                    | Butters* Imporpry/hip/pit/imporprise/pit/provide/pit/imporprise/pit/provide/pit/imporprise/pit/pit/pit/imporprise/pit/pit/pit/imporprise/pit/pit/pit/imporprise/pit/pit/pit/imporprise/pit/pit/pit/imporprise/pit/pit/pit/imporprise/pit/pit/pit/imporprise/pit/pit/pit/imporprise/pit/pit/pit/imporprise/pit/pit/pit/pit/pit/pit/pit/pit/pit/pit                                                                                                    | Rain Apen July 1                                   | himosCashining                                                           |   |
| Oxer-Latinane     Imp Parenti     Imp       Bing Parantikent Higgenstet     Imp Parentik     Imp       Parantikent Higgenstet     Imp Parentik     Imp       Parantikent Higgenstet     Imp Parentik     Imp       Rottenstet     Imp Parentik     Imp       Rottenstet     Imp Parentik     Imp       Rottenstet     Imp Parentik     Imp       Rottenstet     Imp Parentik     Imp       Rottenstet     Imp Parentik     Imp       Rottenstet     Imp Parentik     Imp       Rottenstet     Imp Parentik     Imp       Rottenstet     Imp Parentik     Imp       Rottenstet     Imp Parentik     Imp       Rottenstet     Imp Parentik     Imp       Rottenstet     Imp Parentik     Imp       Rottenstet     Imp Parentik     Imp       Rottenstet     Imp Parentik     Imp       Rottenstet     Imp     Imp       Rottenstet     Imp     Imp       Rottenstet     Imp     Imp       Rottenstet     Imp     Imp       Rottenstet     Imp     Imp       Rottenstet     Imp     Imp       Rottenstet     Imp     Imp       Rottenstet     Imp     Imp       Rottenst                                                                                                    | Out-below   Big-matrixed tig-mail   Big-matrixed tig-mail   Matter   Matter   Mate                                                                                                    | Qualification *                                    | MincQinespergifield/ICL'incpresentiel Dysonariellessard's                |   |
| Big meented tigeeses*     Ingregores     Ingregores       Big meented tigeesess*     Ingregores     Ingregores       Big die of Stiggeores*     Ingregores     Ingregores       Big die of Stiggeores*     Ingregores     Ingregores       Big die of Stiggeores*     Ingregores     Ingregores       Big die of Stiggeores*     Ingregores     Ingregores       Big die of Stiggeores*     Ingregores     Ingregores                                                                                                    | Big meenter to tiqueese * in gripper to *   Bine proper to for an obliqueesige * incore to tiqueesige *   Bine for an obliqueesige * incore to *   Bine and Stageoreg * incore to *   Bine and Stageoreg * incore to *   Bine and Stageoreg * incore to *   Bine and Stageoreg * incore to *   Bine and Stageoreg * incore to *   Bine and Stageoreg * incore to *   Bine and Stageoreg * incore to *   Bine and Stageoreg * incore to *   Bine and Stageoreg * incore to *   Bine and Stageoreg * incore to *   Bine and Stageoreg * incore to *   Bine and Stageoreg * incore to *   Bine and Stageoreg * incore to *   Bine and * incore to *   Bine and * <td>One-Salifietite</td> <td></td> <td></td>                                                                                                    | One-Salifietite                                    |                                                                          |   |
| Presentation betweening in (1990)         Real data of Requesting in (1990)         Read data of Requesting in (1990)         Read data of Requesting in (1990)                                                                                                    | Processor of a finite of processor of a finite of processor of a finite of processor of a finite of processor of a finite of a finite of a                                                                                                    | Brig President Digeneed*                           | Eng Reprint V                                                            |   |
| Nex data Hayawang*     000000       Nakatas*     Nexer Fals       Natasas*     Nexer Fals       Natasas     Nexer Fals       Natasas     Difference Fals       Natasas     Difference Fals       Natasas     Dif                                                                                                    | Rector despensions*       Second Second Secon                                                                                                    | Prantiplas Salarianius II 🖓                        | THE VALUE DISEASE                                                        |   |
| Module*     team / 100       Rel Rel of Signating*     Softward       Rel Rel of Signating *     Softward       Rel Rel of Signating *     Softward       Rel Rel Rel of Signating *     Softward       Rel Rel Rel of Signating *     Softward       Rel Rel Rel Rel Rel Rel Rel Rel Rel Rel                                                                                                    | Modes*     weersta       Cathers/Spaces*     symmetric       Recerffermatic Recerf     Satter       Recerffermatic Recerf     Satter       Recerffermatic Recerffermatic Recerfferm                                                                                                    | Base Cate of Degreening."                          | 1098300                                                                  |   |
| Ket Ket of HappenSig*     instance       Recent Hamma Ally Repairs at     Ket Hamma       Recent Hamma Ally Repairs at     Means Hamma Ally Repairs at       Recent Hamma Ally Repairs at     Means Hamma Ally Repairs at       Recent Hamma Ally Repairs at     Means Hamma Ally Repairs at       Recent Hamma Ally Repairs at     Means Hamma Ally Repairs at       Recent Hamma Ally Repairs at     Means Hamma Ally Repairs at       Recent Hamma Ally Repairs at     Means at       Researd at the state at the state                                                                                                    | Ext Ext or Signame *     South *       Recent Proceeded in Registration     South *       Recent Data of Traditions     South *       Recent Data of Traditions     South *       Recent Data of Traditions     South *       Recent Data of Traditions     South *       Recent Data     South *       Recent Data     South * <tr< th=""><th>Bidule*</th><th>Searce Patch</th><th></th></tr<>                                                                                                    | Bidule*                                            | Searce Patch                                                             |   |
| Resefferendels/Englanderse     Kall He       Re*     Resefferendels/Englanderse       Reserve forse of Praditiones     Def Carlot, 13.64 Trans finanz finanz fi                                                                                                    | ResePrenetably Registrates     Kall M.       Res     Mastel M.       Reservices and matters     Mastel M.       Reservices     Mastel M.       Reservices     Mastel M.                                                                                                    | End Balls of Dispansing *                          | - Same                                                                   |   |
| Kensel*speciality kase*     initial* lise       Reduce does of builtness<br>builts pacese*     IP Cases, 12 had Date had Face 178 1588, 8000 v       Medication Evaluation<br>Reducese     V       Reserve*     II       Reserve*     II       Reserve*     II       Reserve*     II       Reserve*     III       Reserve*     III       -vit Municipie     V                                                                                                    | Kees/Instality kees*     Keesity is       Reves these structures     Marines here if the last here if the last here if there if there if the last here if there if there if the last here                                                                                                    | Numer Promotion In Projection                      | kates                                                                    |   |
| Reserve forces of the lines     Def Carles, 13.8.11 Trans final from 11.81 13.8.8.8.00 v       Reserve r     V       Reserve r     0       Reserve r     0       Reserve r     0       Reserve r     0       Reserve r     0       Reserve r     0       Reserve r     0       Reserve r     0       Reserve r     0                                                                                                    | Reserve dreaderses       PP Carte, 1 20.11 Truch loss Description (20.0000 v)         Reserve                                                                                                    | KesePlematic's Nate*                               | Neath lar                                                                |   |
| Matorion Dala<br>Mataria<br>Mataria<br>Matoria<br>Matoria | Metorion Diais<br>Metorion Diais<br>Metorion Diai                                                         | Business Name of Phadforent<br>Service piccoller * | $\left[D^{\mu}Garles, T, Buld Transford Town T FILTER, 20007$            |   |
| Relations       Reaching -       Services Lights -       Generations -       Generations -       Proclements -       Asservices -       Asservices -       Asservices -       Asservices -                                                                                                    | Resides       Resides       Resides       Resides       Question <sup>1</sup> Notifies ally                                                                                                    | Redication Datalia                                 |                                                                          |   |
| Raditari I                                                                                                    | Rest %s - 1 1 1 1 1 1 1 1 1 1 1 1 1 1 1 1 1 1                                                                                                    | Helmin                                             |                                                                          |   |
| Ywegi (gli) -     10       Basity -     10       Basity -     10       Pagenti -     10       -Att Monton     10       Amerika     10                                                                                                    | Sweight-gello *     10       Guestig *     10       Progenti *     Technik aller       -Nic Modular       Renets                                                                                                    | Rated No. 7                                        | 1                                                                        |   |
| ikaniy* (i)<br>Pergana* (terminality v)<br>+KENDALICE<br>Researce                                                                                                    | Guessy-     10       Presents*     Technically       -NCENDUARY       Results       V       Assentiment                                                                                                    | awelle Playo .                                     | 8                                                                        |   |
| Pergenes* (Pertine siley v) -*St Nobular Remote                                                                                                    | Pergenn*     Tections allow     ✓       -1/2 Modulize       Remote                                                                                                    | Searchy *                                          |                                                                          |   |
| +XENDAD> Result                                                                                                    | -ASINGUS                                                                                                    | Programmes *                                       | Territors asian and an and an and an an an an an an an an an an an an an |   |
| Rends                                                                                                    | Anandraati<br>Anandraati<br>Metat Diarr                                                                                                    | + No. Mediator                                     |                                                                          |   |
| V Ansatrant                                                                                                    | V ANNERS                                                                                                    | Renaria                                            |                                                                          |   |
|                                                                                                    | TANK AT DOMY                                                                                                    | V Amendment                                        |                                                                          | _ |
|                                                                                                    |                                                                                                    |                                                    |                                                                          | - |

3. Make the required changes and select an option for **Reason for Amendment**.

| Remarks                | Stop if symptoms disappear.                            |   |  |
|------------------------|--------------------------------------------------------|---|--|
| Amendment              |                                                        |   |  |
| Reason for Amendment * | Correction of Drug Prescribed details<br>Please Select | ~ |  |
|                        | Correction of Drug Prescribed details                  |   |  |
|                        | Others                                                 |   |  |

4. Dropdown options for Reason for Amendment.

| Reason for Amendment * | Please Select                        | ~ |
|------------------------|--------------------------------------|---|
|                        | Please Select                        |   |
|                        | Correction of Drug Dispensed details |   |
|                        | Others                               |   |

5. If **Others** was selected for **Reason for Amendment**, enter a reason in **Reason for Amendment (Others)**.

The Reason for Amendment (Others) field has a limit of 50-characters.

| Amendment                       |        |   |
|---------------------------------|--------|---|
| Reason for Amendment *          | Others | ~ |
| Reason for Amendment (Others) * |        |   |
|                                 |        |   |

6. Once you are done, click **PREVIEW**.

| < Back | SAVE AS DRAFT | PREVIEW |
|--------|---------------|---------|
|        |               |         |

2 ...

7. Tick the checkbox under **Declarations** and click **SUBMIT**.

| SINGAPORE DF HEALTH                                                                 |                                                                                                    |
|-------------------------------------------------------------------------------------|----------------------------------------------------------------------------------------------------|
| Amendment<br>You are amending for Drug Practices                                    | A Supervisor V                                                                                                    |
| Preview & Submit                                                                    | -BPrint                                                                                                    |
| V Submission Details                                                                |                                                                                                    |
| V Medication Details                                                                |                                                                                                    |
| ✓ Amendment                                                                         |                                                                                                    |
| ∧ Declarations                                                                      |                                                                                                    |
| I have ensured that the information contained in this data submission is accur      | alle, complate and true.                                                                                            |
| < Back                                                                              | SAWE AS DRAFT SUDMET                                                                                                |
| HALP I Who reare I Prezy Estoment I Temp Of Use I About HOSA I Report vulnorability | Durited Us. 1. Feedback. 1. Shore your server it Preach<br>0.0208 Serverment Of Simpspron. Last Updated 31 Ad 2021. |

8. Acknowledgement statement will be shown when the submission is successfully submitted.

| Amendment Vou are amending for Drug Practices                                                                                                    |  |
|----------------------------------------------------------------------------------------------------|--|
| You are amending for Drug Practices                                                                                                    |  |
| ABout<br>Submission Successful<br>- Submit Drug Prescribed or Dispensed<br>A notification email will be sent to supervisor-email@test.com.<br>Thank you by your submission. |  |
| Thank you for your submission.                                                                                                    |  |
| Ra Averianainen vierta las                                                                                                    |  |
| Submission ID Submitted By Submission Date and Time                                                                                                    |  |
| DFP220810007816J Supervisor 10/08/2022 17:55                                                                                                    |  |
| Go to Dashboard     Go to Dashboard                                                                                                    |  |

9. The status of the record will now appear as **Amended** in the **Data Submissions** section.

| Submission ID    | Patient Name | Patient ID Number | 🗘 Туре               | Status  | Busines   |
|------------------|--------------|-------------------|----------------------|---------|-----------|
| DRP220810006908J | ONG BAK SOON | S9673832C         | (DP) Drug Prescribed | Amended | DP Centre |

10. And the **Last Updated** date will change to the date the amendment was done.

| Patient Name | Patient ID Number | 🗘 Туре               | Status  | Business Name | Last<br>Updated |
|--------------|-------------------|----------------------|---------|---------------|-----------------|
| ONG BAK SOON | S9673832C         | (DP) Drug Prescribed | Amended | DP Centre     | 14/09/2022      |

11. This acknowledgement message will appear in the **Inbox** section.

| Message Content                                                       |
|-----------------------------------------------------------------------|
| Dear Supervisor,                                                      |
| You have sucessfully amended DRP220810007616J on 31/08/2022 15:52:49. |
| For assistance, please contact us at HALP_Helpdesk@moh.gov.sg.        |
| Thank you.                                                            |
| Regards                                                               |
| Health Regulation Group                                               |
| Ministry of Health                                                    |

12. This acknowledgement email will be sent to all users with the **DP Supervisor** role.

MOH Data Submission - Amend Submission DRP220810006908J Successful

| halp-UAT@moh.gov.sg                                                    |
|------------------------------------------------------------------------|
| to me 💌                                                                |
| Dear Supervisor,                                                       |
| You have successfully amended DRP220810007616J on 31/08/2022 15:52:49. |
| For assistance, please contact us at <u>HALP_Helpdesk@moh.gov.sg</u> . |
| Thank you.                                                             |
| Regards                                                                |
| Health Regulation Group                                                |
| Ministry of Health                                                     |